# AutoCAD 2015

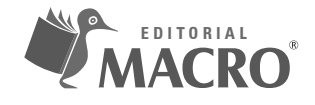

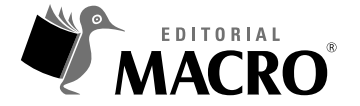

AUTOCAD 2015 Autor: Óscar Carranza Zavala

© Derechos de autor registrados: Empresa Editora Macro EIRL

© Derechos de edición, arte gráfico y diagramación reservados: Empresa Editora Macro EIRL

**Corrección de estilo:** Jorge Giraldo Sánchez

**Coordinadora de edición:** Cynthia Arestegui Baca

Diseño de portada: Alejandro Marcas León

Diagramación: Paul Escobar Tantaleán

Edición a cargo de: © Empresa Editora Macro EIRL Av. Paseo de la República N.º 5613, Miraflores, Lima, Perú

✔ Teléfono: (511) 748 0560
 ☑ E-mail: proyecto@editorialmacro.com
 ⊕ Página web: www.editorialmacro.com

Primera edición: octubre de 2014 Tiraje: 1000 ejemplares

Impresión Talleres gráficos de la Empresa Editora Macro EIRL Jr. San Agustín N.° 612-624, Surquillo, Lima, Perú

ISBN N.° 978-612-304-240-0 Hecho el depósito legal en la Biblioteca Nacional del Perú N.° 2014-15568

Prohibida la reproducción parcial o total, por cualquier medio o método, de este libro sin previa autorización de la Empresa Editora Macro EIRL.

## Óscar Carranza Zavala

Ingeniero mecánico egresado de la Universidad Nacional de Ingeniería. Brinda asesoría a empresas privadas realizando proyectos de ingeniería, así como desempeña la labor de docente del curso AutoCAD.

## Dedicatoria

A Dios que nos protege e ilumina para superarnos día a día, a mi madre a quien tengo la dicha de tenerla cerca, al amor de mi vida Ysabel, mi esposa, a quien le agradezco la dicha de haberme dado una hermosa hija y así haber logrado el sueño de ser padre por segunda vez, a Óscar Matías, mi hijo querido, quien también disfruta junto a nosotros la compañía de su hermanita Fernanda y a todas las personas que diariamente se esfuerzan sacrificando sus días de descanso para capacitarse y lograr un futuro mejor para sus familias.

## Agradecimientos

A la Editorial Macro por la consideración y confianza depositada en mi persona por quinto año consecutivo. Espero no defraudarlos y mejorar la obra anterior.

## Introducción

La presente publicación es una obra que tiene el objetivo de presentar la última versión de AutoCAD 2015 y dar a conocer simple y gradualmente los comandos para realizar diseños de proyectos en cualquier especialidad como mecánica, civil, topografía, eléctrica, entre otras.

AutoCAD 2015 está dividido en 23 capítulos, en los cuales se describen desde los conceptos más elementales, que permitirán gradualmente adquirir la base de este desarrollador, hasta los más avanzados que posibilitarán la realización de diseños especializados.

En esta obra se encuentra apoyo para el desarrollo de dibujos en dos o tres dimensiones, para complementar un curso de capacitación, en su aprendizaje, y también como consulta de comandos; además de ello, da a conocer la adquisición de atajos para una mayor rapidez a través de opciones nuevas, así como las mejoras de los últimos años y las novedades de AutoCAD 2015 para su desarrollo profesional. Cabe resaltar que el libro va acompañado de un CD de ayuda, que contiene archivos de práctica sobre las últimas novedades que le permitirá entender mejor esta versión.

# Índice

## Capítulo 1

| Primeros pasos                                       |    |
|------------------------------------------------------|----|
| 1.1 Requerimientos del Sistema                       | 23 |
| 1.2 Inicio del programa                              | 25 |
| 1.3 Espacio de trabajo - Model space                 |    |
| 1.3.1 Partes de la pantalla                          |    |
| 1.3.2 Paleta de herramientas                         |    |
| 1.4 Uso de botones del mouse                         | 44 |
| 1.4.1 Botón izquierdo                                | 45 |
| 1.4.2 Botón derecho                                  |    |
| 1.4.3 Scroll                                         |    |
| 1.5 Empezar un dibujo en forma correcta              |    |
| 1.5.1 Recomendaciones                                | 49 |
| 1.5.2 Cómo ordenamos nuestro entorno en AutoCAD 2015 |    |
| 1.6 Interfaz del usuario                             | 50 |
| 1.6.1 Elementos de la interfaz del usuario           | 50 |
| 1.6.2 Infocenter                                     | 54 |
| 1.6.3 Cinta «ribbon»                                 | 58 |
| 1.6.4 Ayudas extendidas - Extended tooltips          | 60 |
| 1.6.5 Action Recorder                                | 60 |
| 1.7 Herramientas de visualización                    | 61 |
| 1.7.1 Cubo de vistas                                 | 61 |
| 1.7.2 Barra de navegación                            | 62 |
| 1.7.3 Steering wheels                                | 63 |
| 1.7.4 Show Motion                                    | 64 |
| 1.7.5 Background                                     |    |

| Conceptos preliminares                       | . 69 |
|----------------------------------------------|------|
| 2.1 Los tipos de coordenadas de AutoCAD      | 69   |
| 2.1.1 Coordenadas absolutas                  | 70   |
| 2.1.2 Coordenadas Relativas                  | 70   |
| 2.1.3 Coordenadas polares                    | 70   |
| 2.1.4 Coordenadas Tridimensionales           | 71   |
| 2.2 Sistema de Coordenadas Universales (WCS) | 71   |
| Ejercicio n.° 2-1                            | 72   |
| 2.3 Sistema de Coordenadas del Usuario (UCS) | 72   |
| 2.3.1 Entidades de dibujo de AutoCAD         | 73   |
| 2.3.2 Límites del dibujo                     | 73   |

| 2.3.3 Unidades de dibujo | 73 |
|--------------------------|----|
| 2.3.4 Unidades lineales  | 73 |
| 2.3.5 Unidades angulares | 73 |
| 2.3.6 Escala de trabajo  | 74 |
| 2.3.7 Guardar un archivo | 74 |

| Αγι | udas y estilos de trabajo                            | 75 |
|-----|------------------------------------------------------|----|
| 3.1 | Espacio de trabajo - Workspace                       | 75 |
| 3.2 | Estilos de ingreso de información                    | 77 |
|     | 3.2.1 El estilo estático (Dynamic input - Off)       | 77 |
|     | 3.2.2 El estilo dinámico (Dynamic input - On)        | 77 |
| 3.3 | Ingreso de comandos y sus opciones                   | 77 |
| 3.4 | Ingreso de puntos, distancias y ángulos              | 78 |
| 3.5 | Tipos de coordenadas                                 | 78 |
|     | 3.5.1 Coordenadas absolutas                          | 78 |
|     | 3.5.2 Coordenadas relativas                          | 78 |
|     | 3.5.3 Coordenadas polares                            | 79 |
|     | 3.5.4 Coordenadas esféricas                          | 80 |
|     | 3.5.5 Coordenadas cilíndricas                        | 81 |
| 3.6 | Trabajando con las coordenadas del usuario (UCS)     | 81 |
| 3.7 | Entrada directa de distancia (Direct Distance Entry) | 81 |
| 3.8 | Los Modos Osnap                                      | 82 |
|     | 3.8.1 Descripción de los modos Osnap                 | 83 |
|     | 3.8.2 Modos Osnap programados temporalmente          | 83 |
|     | 3.8.3 Teclas de función                              | 83 |
|     | 3.8.4 Casos Prácticos                                | 84 |

## Capítulo 4

| Comandos de visualización               | 85 |
|-----------------------------------------|----|
| 4.1 Comandos de visualización           | 85 |
| 4.1.1 Comando: REGEN (Alias: RE)        | 86 |
| 4.1.2 Ruedas Volantes (Steering Wheels) | 87 |
| Ejercicio n.º 4-1                       | 88 |

| Manejo de archivos      | 93 |
|-------------------------|----|
| 5.1. La Hoja de trabajo | 93 |

| Dibujo y Edición 2D Práctico I - Part | e 0 |
|---------------------------------------|-----|
| 6.1 Dibujo de líneas                  |     |
| Ejercicio n.º 6-1                     |     |
| Ejercicio n.º 6-2                     |     |
| Ejercicio n.º 6-3                     |     |
| Ejercicio n.º 6-4                     |     |

## Capítulo 6.1

| Dibujo y Edición 2D Práctico I - Parte 1 |  |
|------------------------------------------|--|
| 6.1.1 Trazado de Empalmes                |  |
| 6.1.2 Trazado de Paralelas               |  |
| Ejercicio n.° 6.1-1                      |  |
| Ejercicio n.º 6.1-2                      |  |
| Ejercicio n.º 6.1-3                      |  |

## Capítulo 6.2

| Dibujo y Edición 2D Práctico II - Parte 2 |     |
|-------------------------------------------|-----|
| 6.2.1 Mover objetos                       | 137 |
| 6.2.2 Copiar objetos                      | 137 |
| Ejercicio n.º 6.2-1                       |     |

## Capítulo 6.3

| Dibujo y Edición 2D Práctico II - Parte 3 | . 145 |
|-------------------------------------------|-------|
| Ejercicio n.º 6.3-1                       | . 145 |
| Ejercicio n.º 6.3-2                       | . 150 |

## Capítulo 6.4

| Dibujo y Edición 2D Práctico II - Parte 4 | 151 |
|-------------------------------------------|-----|
| 6.4.1 Rotación de Objetos                 | 151 |
| 6.4.1.1 Ejemplo con la opción Reference   | 151 |
| 6.4.1.2 Ejemplo con la opción Copy        | 152 |
| Ejercicio n.º 6.4-1                       | 153 |
| Ejercicio n.º 6.4-2                       | 156 |
| Ejercicio n.º 6.4-3                       | 157 |
|                                           |     |

| Manejo de polilíneas - Parte 0 | 161 |
|--------------------------------|-----|
| 7.1 Trazado de Polilíneas      | 161 |
| Ejercicio n.º 7-1              | 162 |
| Ejercicio n.º 7-2              | 165 |
| Ejercicio n.º 7-3              | 168 |

## Capítulo 7.1

| Manejo de polilíneas - Parte 1 | 173 |
|--------------------------------|-----|
| 7.1.1 Edición de polilíneas    | 173 |
| Ejercicio n.º 7.1-1            | 174 |
| Ejercicio n.º 7.1-2            | 180 |
| Ejercicio n.º 7.1-3            | 184 |

## Capítulo 8

| Uso de textos                                               | . 189 |
|-------------------------------------------------------------|-------|
| 8.1 Uso de Textos                                           | . 189 |
| 8.2 Estilos de Textos                                       | . 190 |
| 8.3 Edición de Textos                                       | . 192 |
| 8.4 Comandos del panel Text de la Ficha / Tab Annotation    | . 193 |
| Ejercicio n.º 8-1                                           | . 195 |
| Ejercicio n.º 8-2                                           | . 196 |
| Ejercicio n.º 8-3                                           | . 196 |
| 8.5 Objetos Anotativos                                      | . 198 |
| Ejercicio n.º 8-4                                           | . 198 |
| 8.6 Manejo de estilos de textos (Comando: STYLE, Alias: ST) | . 199 |
| Ejercicio n.º 8-5                                           | . 200 |
|                                                             |       |

| 205 |
|-----|
| 205 |
| 206 |
| 207 |
| 208 |
| 209 |
| 209 |
| 210 |
| 212 |
|     |

| Organización de planos                                                     |     |
|----------------------------------------------------------------------------|-----|
| 10.1 Manejo de capas                                                       |     |
| 10.1.1 Terminología                                                        |     |
| 10.1.2 Descripción de los Íconos dentro del listado de capas               |     |
| 10.1.3 Descripción de la ventana del administrador de propiedades de capas |     |
| 10.1.4 Selección de Colores                                                |     |
| 10.1.5 Índices de colores                                                  |     |
| 10.1.6 Paleta de Colores Estándar de AutoCAD (Index Color)                 |     |
| 10.1.7 Paleta de Colores Verdaderos (True Color)                           |     |
| 10.1.8 Paleta de libros de colores (Color Books)                           |     |
| 10.1.9 Asignación de un tipo de línea a una capa                           |     |
| 10.1.10 Propiedades de las entidades                                       |     |
| 10.1.11 Interfaz Layer Properties Manager                                  | 220 |
| 10.1.12 Ejemplos del uso de filtros de capas                               |     |
| 10.1.13 Comando LINETYPE (Alias: LT)                                       | 223 |
| Ejercicio n.º 10-1                                                         |     |
| Ejercicio n.º 10-2                                                         |     |

## Capítulo 11

| Dimensionado                                   | 233 |
|------------------------------------------------|-----|
| 11.1 Dimensionado                              | 233 |
| 11.1.1 Partes de una cota                      | 233 |
| 11.1.2 Creación de un estilo de cota           | 233 |
| 11.2 Herramientas de acotado (Panel Dimension) | 245 |
| Ejercicio n.º 11-1                             | 250 |
| Ejercicio n.º 11-2                             | 254 |
| Ejercicio n.º 11-3                             | 255 |
| Ejercicio n.º 11-4                             | 258 |
| Ejercicio n.º 11-5                             | 260 |

| Dibujo paramétrico                   | 267 |
|--------------------------------------|-----|
| 12.1 PARAMETRIC - Dibujo paramétrico | 267 |
| 12.1.1 GEOMETRIC - Geométrico        | 267 |
| 12.1.2 DIMENSIONAL                   | 270 |
| 12.1.3 MANAGE                        | 273 |
| 12.1.4 La Hoja Dimensional           | 282 |
| 12.1.5 La hoja AutoConstrain         | 283 |

| Técnicas para imprimir                | 285 |
|---------------------------------------|-----|
| 13.1 Impresiones                      | 285 |
| 13.1.1 Impresión básica               | 285 |
| 13.2 Impresión desde el espacio papel | 287 |
| Ejercicio n.º 13-1                    | 287 |

## Capítulo 14

| Multilíneas, bloques y atributos       |  |
|----------------------------------------|--|
| 14.1 Multilíneas                       |  |
| 14.1.1 MLINE (Alias: ML)               |  |
| 14.1.2 MLSTYLE                         |  |
| 14.1.3 MLEDIT                          |  |
| 14.2 BLOCK - Bloque                    |  |
| 14.2.1 BLOCK (alias B)                 |  |
| 14.2.2 WRITE BLOCK (alias W)           |  |
| 14.2.3 INSERT (alias I)                |  |
| 14.2.4 BEDIT – BLOCK EDITOR (alias BE) |  |
| 14.3 Bloques dinámicos                 |  |
| 14.3.1 PARAMETERS                      |  |
| 14.3.2 ACTIONS                         |  |
| 14.4 ATTRIBUTE – Atributos             |  |
| 14.4.1 ATTSYNC                         |  |
| 14.4.2 EATTEDIT                        |  |
| 14.4.3 ATTEDIT                         |  |
| 14.4.4 ATTDISP                         |  |
| 14.4.5 ATTMODE                         |  |
| 14.4.6 BATTMAN                         |  |
| 14.4.7 EATTEXT                         |  |
| Ejercicio n.º 14-1                     |  |
| Ejercicio n.º 14-2                     |  |
| Ejercicio n.º 14-3                     |  |
| Ejercicio n.º 14-4                     |  |

| Primeros pasos Dibujo Tridimensional - 1     | 341 |
|----------------------------------------------|-----|
| 15.1 Herramientas de Navegación en 3D        | 341 |
| Ejercicio n.º 15-1                           | 342 |
| 15.2 Almacenamiento y recuperación de vistas | 345 |

|      | Ejercicio n.º 15-2               | 346 |
|------|----------------------------------|-----|
| 15.3 | Vistas Ortogonales e Isométricas | 348 |
|      | Ejercicio n.º 15-3               | 349 |
| 15.4 | Vistas en perspectiva            | 353 |
|      | Ejercicio n.° 15-4               | 353 |

| Los sistemas UCS                       | 355 |
|----------------------------------------|-----|
| 16.1 Introducción a los Sistemas UCS   | 355 |
| 16.2 Sistema de Coordenadas Personales | 355 |
| Ejercicio n.º 16-1                     | 357 |
| 16.3 Uso de ventanas gráficas en 3D    | 360 |
| Ejercicio n.º 16-2                     | 361 |
| 16.4 Recomendaciones al usar el UCS    | 362 |
| Ejercicio n.º 16-3                     | 363 |

## Capítulo 17

| Modelamiento en 3D      | . 365 |
|-------------------------|-------|
| 17.1 Entendiendo el 3D  | 365   |
| 17.1.1 Tipos de objetos | . 366 |
| 17.2 Superficies        | 367   |
| Ejercicio n.º 17-1      | 367   |
| 17.3 Sólidos            | 369   |
| Ejercicio n.º 17-2      | 370   |
| 17.3.1 Estilos visuales | 372   |
| Ejercicio n.º 17-3      | 373   |
| Ejercicio n.º 17-4      | 379   |
| Ejercicio n.º 17-5      | 392   |

## Capítulo 17.1

| 93 |
|----|
| 93 |
| 93 |
| 94 |
| 95 |
| 95 |
| 95 |
|    |

| 17.1.1.6 Elevación (Comando Elev)                                               |     |
|---------------------------------------------------------------------------------|-----|
| 17.1.1.7 Ventanas Múltiples (Viewports)                                         |     |
| 17.1.1.8 Sistemas UCS (Coordenadas del usuario) y WCS (Coordenadas universales) | 397 |
| 17.1.1.9 Control de la visibilidad del Ícono del UCS                            |     |
| 17.1.1.10 Trabajando con UCS múltiples                                          | 399 |
| 17.1.1.11 Mallas                                                                | 399 |
| 17.1.2 Mallas simples                                                           | 400 |
| 17.1.3 Mallas complejas                                                         | 400 |
| 17.1.3.1 Densidad de las mallas complejas                                       | 400 |
| 17.1.3.2 Construcción de sólidos                                                | 402 |
| 17.1.3.3 Sólidos primitivos                                                     | 403 |
| 17.1.4 Apariencia de objetos en 3D                                              | 405 |
| 17.1.5 Operaciones booleanas entre sólidos                                      | 405 |
| 17.1.5.1 Creación de sólidos y mallas a partir de objetos 2D                    | 408 |
| 17.1.5.2 Dibujo de sólidos complejos                                            |     |

## Capítulo 17.2

| Modelamiento en 3D III                              | 411 |
|-----------------------------------------------------|-----|
| 17.2.1 Edición de Sólidos (continuación)            | 411 |
| 17.2.1.1 Operaciones 3D                             | 417 |
| Ejercicio n.º 17.2-1                                |     |
| Ejercicio n.º 17.2-2                                |     |
| Ejercicio n.º 17.2-3                                | 423 |
| 17.2.1.2 Espacio Papel en 3D (Layouts en 3D)        | 425 |
| 17.2.1.3 GENERACIÓN DE DIBUJOS CON SOLDRAW          |     |
| Ejercicio n.º 17.2-4                                |     |
| 17.2.1.4 Creación de una vista en sección           | 435 |
| 17.2.1.5 Conversión de las vistas 3D a líneas en 2D | 436 |
|                                                     |     |

| 39 |
|----|
| 39 |
| 41 |
| 44 |
| 46 |
| 47 |
| 48 |
| 59 |
| 60 |
| 60 |
|    |

| 18.1.8 Browse Material Libraries - Exploración de bibliotecas de materiales                       | 462 |
|---------------------------------------------------------------------------------------------------|-----|
| 18.1.9 VS MATERIAL MODE                                                                           | 463 |
| 18.1.10 Utilización de un estilo visual para mostrar el modelo                                    | 464 |
| 18.1.11 Editor de Materiales                                                                      | 465 |
| 18.1.12 Create New Materials - Creación de materiales nuevos                                      | 466 |
| 18.1.13 Uso de canales de mapa para añadir realismo a las texturas                                | 469 |
| 18.1.14 Procedural Maps - Descripción de los tipos de mapa                                        | 469 |
| 18.1.15 MATERIAL MAP                                                                              | 472 |
| 18.1.16 Ajuste de mapas en objetos y caras                                                        | 474 |
| 18.1.17 RENDER                                                                                    | 475 |
| 18.1.18 Render Window                                                                             | 479 |
| 18.1.19 Missing Texture Maps Dialog Box - Cuadro de diálogo Faltan mapas de textura               | 482 |
| 18.1.20 Render Output File Dialog Box - Cuadro de diálogo Archivo de salida del renderizado       | 482 |
| 18.1.21 RENDER                                                                                    | 484 |
| 18.1.22 Render Presets Manager - Administrador de valores predefinidos del renderizado            | 486 |
| 18.1.23 Use the Render Settings Palette - Uso de la paleta Parámetros del renderizado             | 493 |
| 18.1.24 RENDER EXPOSURE                                                                           | 494 |
| 18.1.25 RENDER ENVIRONMENT                                                                        | 496 |
| 18.1.26 RENDER WIN                                                                                | 497 |
| 18.1.27 RENDER CROP                                                                               | 497 |
| 18.1.28 Control the Rendering Environment - Control del entorno de renderizado                    | 498 |
| 18.1.29 Material Attachment Options Dialog Box - Cuadro de diálogo Opciones de enlace de material | 501 |
| 18.1.30 Animation Motion Path                                                                     | 502 |
| Ejercicio n.º 18-1                                                                                | 502 |
| Ejercicio n.º 18-2                                                                                | 510 |
| Ejercicio n.º 18-4                                                                                | 514 |
| Ejercicio n.º 18-5                                                                                | 515 |

| Superficie                                    | . 519 |
|-----------------------------------------------|-------|
| 19.1 SURFACE - Superficies                    | . 519 |
| 19.2 Creación de superficies - CREATE SURFACE | . 519 |
| 19.2.1 SURFNETWORK                            | . 519 |
| 19.2.2 LOFT                                   | . 520 |
| 19.2.3 DELOBJ                                 | . 525 |
| 19.2.4 SURFACEMODELINGMODE                    | . 526 |
| 19.2.5 LOFTNORMALS                            | . 526 |
| 19.2.6 SWEEP                                  | . 527 |
| 19.2.7 PLANESURF                              | . 528 |
| 19.2.8 SURFU                                  | . 529 |
| 19.2.9 SURFV                                  | . 529 |
|                                               |       |

| 19.2.10 EXTRUDE                               | 529 |
|-----------------------------------------------|-----|
| 19.2.11 REVOLVE                               | 532 |
| 19.2.12 SURFBLEND                             | 535 |
| 19.2.13 SURFPATCH                             | 536 |
| 19.2.14 SUPERFACE OFFSET                      | 536 |
| 19.2.15 SURFACEASSOCIATIVITY                  |     |
| 19.2.16 SURFACEMODELINGMODE                   |     |
| 19.3 Edición de superficies - EDIT SURFACE    | 538 |
| 19.3.1 SURF FILLET                            | 539 |
| 19.3.2 SURFTRIM                               | 539 |
| 19.3.3 SURFUNTRIM                             | 540 |
| 19.3.4 SURFEXTEND                             | 541 |
| 19.3.5 SURFSCULPT                             |     |
| 19.4 Control de vértices - CONTROL VeRTICES   | 542 |
| 19.4.1 3DEDITBAR                              |     |
| 19.4.2 CONVENNURBS                            |     |
| 19.4.3 CVSHOW                                 |     |
| 19.4.4 CVHIDE                                 | 545 |
| 19.4.5 CVREBUILD                              | 545 |
| 19.4.6 CVADD                                  | 546 |
| 19.4.7 CVREMOVE                               | 547 |
| 19.5 Curvas - CURVES                          | 548 |
| 19.5.1 SPLINE                                 | 548 |
| 19.5.2 SKETCH                                 | 551 |
| 19.5.3 SKPOLY                                 | 552 |
| 19.5.4 3DPOLY                                 | 552 |
| 19.6 Proyección geométrica - PROJECT GEOMETRY | 553 |
| 19.6.1 SURFACE AUTOTRIM                       | 553 |
| 19.6.2 PROJECTGEOMETRY                        | 553 |
| 19.7 Análisis de superficie - ANALYSIS        | 555 |
| 19.7.1 ANALYSCEBRA                            | 555 |
| 19.7.2 ANALYSISCURVATURE                      | 555 |
| 19.7.3 ANALYISISDRAFT                         | 556 |
| 19.7.4 ANALYSIS OPTIONS                       | 556 |

| Arreglos             | 557 |
|----------------------|-----|
| 20.1 ARRAY           | 557 |
| 20.2 ARRAYRECT       | 559 |
| Ejercicio n.º 20.2-1 | 562 |
| Ejercicio n.º 20.2-2 | 564 |

| Ejercicio n.º 20.2-3  |  |
|-----------------------|--|
| 20.3 ARRAYPATH        |  |
| Ejercicio n.º 20.3-1  |  |
| Ejercicio n.º 20.3-2  |  |
| 20.4 ARRAYPOLAR       |  |
| Ejercicio n.° 20.4-1  |  |
| Ejercicio n.° 20.4-2  |  |
| Ejercicio n.° 20.4-3  |  |
| 20.5 ARRAY (ALIAS AR) |  |
| Ejercicio n.º 20.5-1  |  |
| Ejercicio n.º 20.5-2  |  |
| Ejercicio n.º 20.5-3  |  |
| Ejercicio n.º 20.5-4  |  |
| Ejercicio n.º 20.5-5  |  |
| 20.6 ARRAYEDIT        |  |
| Ejercicio n.º 20.6-1  |  |
| Ejercicio n.º 20.6-2  |  |
| Ejercicio n.º 20.6-3  |  |
| Ejercicio n.º 20.6-4  |  |
| Ejercicio n.º 20.6-5  |  |
| Eiercicio n.º 20.6-6  |  |
| Eiercicio n.º 20.6-7  |  |
|                       |  |
| Eiercicio n.º 20.6-9  |  |
| y                     |  |

| Atajos CAD          | 619 |
|---------------------|-----|
| Ejercicio n.º 21-1  |     |
| Ejercicio n.º 21-2  |     |
| Ejercicio n.º 21-3  |     |
| Ejercicio n.º 21-4  |     |
| Ejercicio n.º 21-5  |     |
| Ejercicio n.º 21-6  |     |
| Ejercicio n.º 21-7  |     |
| Ejercicio n.º 21-8  | 645 |
| Ejercicio n.º 21-9  |     |
| Ejercicio n.º 21-10 |     |
| Ejercicio n.º 21-11 |     |
| Ejercicio n.º 21-12 |     |
| Ejercicio n.º 21-13 |     |

| Mejoras CAD                                                      |     |
|------------------------------------------------------------------|-----|
| 22.1 Uso de los pinzamientos de objeto                           |     |
| 22.2 Etiqueta de control 3D                                      | 657 |
| 22.3 Modificación dinámica del dimensionado                      |     |
| 22.4 NCOPY (NC ALIAS)                                            |     |
| Eiercicio n.º 22.4-1                                             |     |
| 22.5 eOverkill (ov alias)                                        |     |
| 22.5.1 Métodos de acceso                                         |     |
| 22.5.2 Cuadro de diálogo para suprimir objetos duplicados        |     |
| 22.5.3 Overkill                                                  | 667 |
| Ejercicio n.° 22.5-1                                             |     |
| 22.6 Blend (bl alias)                                            |     |
| 22.6.1 Métodos de acceso                                         |     |
| 22.7 Objetos anotativos                                          |     |
| 22.7.1 Crear objetos anotativos                                  |     |
| 22.7.2 Estilos de textos anotativos                              |     |
| 22.7.3 Bloques anotativos                                        | 675 |
| 22.7.4 Visualización de objetos anotativos                       |     |
| 22.7.5 Añadiendo y modificando las representaciones a escala     | 677 |
| 22.7.6 Barra de estado                                           | 677 |
| 22.7.7 ISOLATE                                                   | 680 |
| 22.7.8 PLINE - Edición rápida                                    |     |
| 22.7.9 SPLINE - Edición rápida                                   |     |
| 22.7.10 HATCH - GRADIENT                                         |     |
| 22.7.11 Cuadro de diálogo del Hatch y Gradient                   |     |
| 22.7.12 Mejoras en la presentación de las cotas                  |     |
| 22.7.13 Romper una cota (Dimbreak)                               | 687 |
| Ejercicio n.º 22-1                                               |     |
| Ejercicio n.° 22-2                                               |     |
| 22.7.14 Ajustar la distancia entre cotas (Dimspace)              | 688 |
| 22.7.15 Multidirectrices                                         | 689 |
| 22.7.16 Vinculaciones a tablas de Microsoft Excel                | 690 |
| 22.7.17 Tablas mejoradas                                         | 693 |
| 22.7.18 Rompiendo una tabla                                      |     |
| 22.7.19 Extracción de datos de los dibujos                       |     |
| 22.7.20 Cambios de las propiedades de las capas en los viewports |     |
| 22.7.21 Luces fotometricas                                       |     |
| 22.7.22 Luminarias                                               |     |
| 22.7.23 Personalizacion dei AutoCAD                              |     |
| 22.7.24 iviejoras en la complejidad visual                       |     |
| Ejercicio n.° 22-3                                               |     |

| 22.8 Action Recorder                             | 704 |
|--------------------------------------------------|-----|
| 22.8.1 Animaciones de cámara con ShowMotion      | 706 |
| Ejercicio n.º 22-4                               | 707 |
| 22.8.2 Dibujo paramétrico                        | 709 |
| 22.8.3 Impresión en 3D                           | 709 |
| 22.8.4 Modelado de superficies con formas libres | 709 |
| Ejercicio n.º 22-5                               | 709 |
| Ejercicio n.º 22-6                               | 717 |
| Ejercicio n.º 22-7                               | 725 |
| Ejercicio n.° 22-8                               | 729 |
| 22.8.5 ANNOMONITOR                               | 732 |

| Novedades 2015                                                                                  | . 739 |
|-------------------------------------------------------------------------------------------------|-------|
| 23.1 Ventana de bienvenida 2015                                                                 | . 739 |
| 23.1.1 Opción learn                                                                             | . 739 |
| 23.1.2 Opción create                                                                            | . 742 |
| 23.2 Formato de guardado de archivos                                                            | . 744 |
| 23.3 Multilenguaje                                                                              | . 745 |
| 23.4 Ayuda "HELP"                                                                               | . 746 |
| 23.4.1 Cambiar el idioma de la información requerida                                            | . 747 |
| 23.4.2 Una de las novedades en esta versión es que puede acceder a los videos desde una ventana | . 747 |
| 23.4.3 Configuración de búsquedas con filtros                                                   | . 749 |
| 23.4.4 Learn                                                                                    | . 750 |
| 23.4.5 Descargas - Downloads                                                                    | . 752 |
| 23.4.6 Conectar - Connect                                                                       | . 754 |
| 23.5 Nueva interfaz 2015                                                                        | . 757 |
| 23.5.1 Nueva apariencia                                                                         | . 757 |
| 23.5.2 Cambiar color en cinta ribbon y barra de estado, de color gris a color claro             | . 757 |
| 23.6 Adiós AutoCAD classic                                                                      | . 760 |
| 23.7 Cinta ribbon 2015                                                                          | . 760 |
| 23.7.1 Nuevas fichas                                                                            | . 760 |
| 23.7.2 Visualize                                                                                | . 760 |
| 23.7.3 Autodesk 360                                                                             | . 761 |
| 23.8 Barra de estado                                                                            | . 761 |
| 23.9 Cursores personalizados                                                                    | . 762 |
| 23.10 Bienvenida la Selección Lazo                                                              | . 763 |
| 23.10.1 Selección Windows                                                                       | . 764 |
| 23.10.2 Selección Crossing                                                                      | . 765 |

| 23.11 Visualización previa                                    | 766 |
|---------------------------------------------------------------|-----|
| 23.12 Graphic performance                                     | 768 |
| 23.12.1 La función de ajuste del rendimiento gráfico          | 768 |
| 23.12.2 Actualizaciones de certificados                       | 769 |
| 23.12.3 Ventana de opciones                                   | 770 |
| 23.13 AutoCAD 2015 solo para Windows                          | 770 |
| 23.14 Galerías                                                | 771 |
| 23.15 Nueva ficha BIM 360                                     | 772 |
| 23.15.1 Comando Glue                                          | 772 |
| 23.15.2 Clash Pinpoint                                        | 772 |
| 23.16 Ventanas Viewports dinámicas                            | 773 |
| 23.17 Orbitautotarget                                         | 774 |
| 23.17.1 Visualización                                         | 775 |
| 23.17.2 Opciones                                              | 775 |
| 23.18 Nueva ficha Visualize                                   | 776 |
| 23.19 Nuevo panel Viewport Tools                              | 777 |
| 23.20 Visualización exclusiva de ficha Layout                 | 777 |
| 23.21 Apariencia del cursor                                   | 778 |
| 23 22 Lavers ordenadas                                        | 779 |
| 23.22.1 Sortorder                                             |     |
| 23 23 Nuevo modo Isometric Drafting                           | 780 |
| 23.23.1 Colocar visible el modo Isometric Drafting            |     |
| 23.23.2 Modo Isometric encendido                              |     |
| 23.23.3 Direcciones de eies                                   | 781 |
| Eiercicio c23 Isometric                                       | 782 |
| 23.24 Ficha Autodesk 360 actualizada                          |     |
| 23.24.1 Características y ventajas                            |     |
| 23.24.2 Share Document                                        |     |
| 23.24.3 Open Local Sync Folder                                | 792 |
| 23.24.4 Open Autodesk 360                                     | 793 |
| 23.24.5 Autodesk 360 Web                                      | 794 |
| 23.24.6 Design Feed                                           | 795 |
| 23.24.7 Sync my setting                                       | 798 |
| 23.24.8 Choose setting                                        | 799 |
| 23.25 Panel Location                                          | 800 |
| 23.25.1 Geographiclocation                                    | 800 |
| 23.25.2 Opciones                                              | 801 |
| 23.25.3 Acerca de la configuración de la ubicación geográfica | 801 |
| 23.25.4 Cuadro de diálogo Ubicación Geográfica                | 804 |
| 23.25.5 Ejemplo para poder asignar una ubicación geográfica   | 808 |
| 23.25.6 Ficha Geolocation                                     | 813 |
| 23.25.7 Para ver la latitud y la longitud del cursor          | 818 |

|     | 23.25.8 Para establecer la ubicación geográfica mediante la especificación de la latitud y la longitud       | . 818 |
|-----|----------------------------------------------------------------------------------------------------|-------|
|     | 23.25.9 Para establecer la ubicación geográfica desde un archivo de sig                                      | . 819 |
|     | 23.25.10 Para establecer la ubicación geográfica desde un archivo de sig                                     | . 820 |
|     | 23.25.11 Para establecer la ubicación geográfica desde un mapa                                               | . 820 |
|     | 23.25.12 Para marcar un lugar mediante la especificación de su latitud y longitud                            | . 821 |
|     | 23.25.13 Para cambiar la latitud y la longitud del marcador geográfico                                       | . 821 |
|     | 23.25.14 Para cambiar de posición el marcador geográfico                                                     | . 822 |
| 23. | 26 Nube de puntos                                                                                            | . 822 |
|     | 23.26.1 Conociendo las nubes de puntos                                                                       | . 822 |
|     | 23.26.2 El uso de Autodesk <sup>®</sup> Recap para crear nubes de puntos a partir de archivos de exploración | . 822 |
|     | 23.26.3 Enlace de una nube de puntos a un dibujo                                                             | . 823 |
|     | 23.26.4 Restricción                                                                                          | . 823 |
|     | 23.26.5 Visualización de nubes de puntos                                                                     | . 823 |
|     | 23.26.6 Cropping Point Clouds (Recorte de nubes de puntos)                                                   | . 824 |
|     | 23.26.7 Operaciones de edición estándar de las nubes de puntos                                               | . 824 |
|     | 23.26.8 Autodesk ReCap                                                                                       | . 824 |
|     | 23.26.9 POINTCLOUDATTACH                                                                                     | . 828 |
| 23. | 27 Ficha Point Cloud                                                                                         | . 831 |
|     | 23.27.1 Panel Display                                                                                        | . 831 |
|     | 23.27.2 Panel Visualization                                                                                  | . 832 |
|     | 23.27.3 Panel Cropping                                                                                       | . 839 |
|     | 23.27.4 Panel Options                                                                                        | . 841 |
|     | 23.27.5 Para trabajar con referencias a objetos para las nubes de puntos                                     | . 844 |
|     | 23.27.6 Para hacer referencia al punto más cercano en un segmento plano                                      | . 844 |

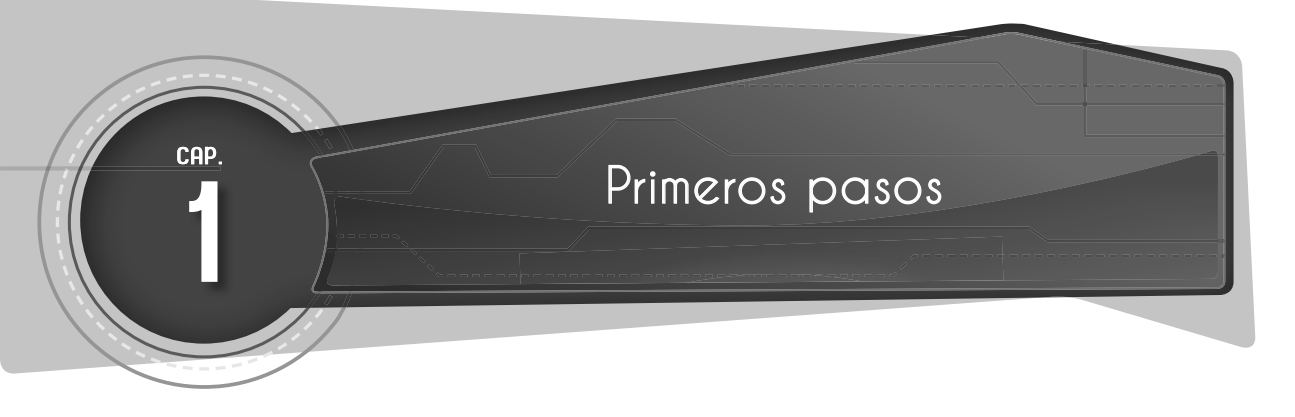

## 1.1 REQUERIMIENTOS DEL SISTEMA

1. Requisitos del sistema para AutoCAD 2015 de 32 bits

| Descripción                                   | Requisito                                                                                                    |
|-----------------------------------------------|----------------------------------------------------------------------------------------------------|
| Sistema operativo                             | Service Pack 3 (SP3) o posterior de:<br>Microsoft® Windows® XP Professional<br>Microsoft® Windows® XP Home                                                                                                    |
|                                               | Los sistemas operativos siguientes:<br>A Microsoft Windows 7 Enterprise<br>Microsoft Windows 7 Ultimate<br>A Microsoft Windows 7 Professional                                                                                                    |
|                                               | Microsoft Windows 7 Home Premium     Microsoft Windows 8                                                                                                    |
|                                               | Microsoft Windows 8 Pro                                                                                                    |
|                                               | Microsoft Windows 8 Enterprise                                                                                                    |
| Neuronadan                                    | Microsoft Windows 10                                                                                                    |
| Navegador                                     | Internet Explorer® 7.0 o posterior                                                                                                    |
| Procesador                                    | Windows XP:<br>Procesador Intel <sup>®</sup> Pentium <sup>®</sup> 4 o AMD Athlon™ Dual Core de 1,6 GHz o superior con<br>tecnología SSE2                                                                                                    |
|                                               | Windows 7 y Windows 8:<br>Procesador Intel Pentium 4 o AMD Athlon Dual Core de 3,0 GHz, o superior con<br>tecnología SSE2                                                                                                    |
| Memoria                                       | 2 Gb de RAM (recomendado: 4 Gb)                                                                                                    |
| Resolución de<br>visualización                | 1024 x 768 (1600 x 1050 o superior recomendado) con color verdadero                                                                                                    |
| Espacio en disco                              | Instalación: 6,0 Gb                                                                                                    |
| Dispositivo señalador                         | Admite ratones de Microsoft                                                                                                    |
| Soportes                                      | Descarga e instalación desde DVD                                                                                                    |
| Requisitos adicionales<br>para modelado en 3D | Procesador Intel Pentium 4 o AMD Athlon de 3,0 GHz o superior; o procesador<br>Intel o AMD Dual Core de 2,0 GHz o superior<br>4 Gb de RAM                                                                                                    |
|                                               | 6 Gb de espacio libre en el disco duro (sin incluir los requisitos de instalación)<br>Adaptador de pantalla de vídeo de 1280 x 1024 con color verdadero de 128 Mb o<br>superior, Pixel Shader 3.0 o superior y tarjeta gráfica compatible con la estación de<br>trabajo Direct3D®. |
|                                               | Nota: Se recomiendan los sistemas operativos de 64 bits cuando se trabaja con grandes conjuntos de datos. Consulte los requisitos para sistemas de 64 bits de AutoCAD LT para obtener más información.                                                                             |
| .NET Framework                                | .NET Framework versión 4.0, Actualización 1                                                                                                    |

#### 2. Requisitos del sistema para AutoCAD 2015 de 64 bits

| Descripción                    | Requisito                                                                       |
|--------------------------------|---------------------------------------------------------------------------------|
| Sistema operativo              | Service Pack 2 (SP2) o posterior de:                                            |
|                                | Microsoft <sup>®</sup> Windows <sup>®</sup> XP Professional*                    |
|                                | Los sistemas operativos siguientes:                                             |
|                                | <ul> <li>Microsoft Windows 7 Enterprise</li> </ul>                              |
|                                | <ul> <li>Microsoft Windows 7 Ultimate</li> </ul>                                |
|                                | Microsoft Windows 7 Professional                                                |
|                                | Microsoft Windows 7 Home Premium                                                |
|                                | Microsoft Windows 8                                                             |
|                                | <ul> <li>Microsoft Windows 8 Pro</li> </ul>                                     |
|                                | <ul> <li>Microsoft Windows 8 Enterprise</li> </ul>                              |
|                                | * Nota: VBA no es compatible con Windows XP Professional.                       |
| Navegador                      | Internet Explorer® 7.0 o posterior                                              |
| Procesador                     | AMD Athlon 64 con tecnología SSE2                                               |
|                                | AMD Opteron™ con tecnología SSE2                                                |
|                                | Intel Xeon <sup>®</sup> compatible con Intel EM64T y SSE2                       |
|                                | Intel Pentium 4 compatible con Intel EM64T y tecnología SSE2                    |
| Memoria                        | 2 Gb de RAM (recomendado 4 Gb)                                                  |
| Resolución de<br>visualización | 1024x768 (1600x1050 o superior recomendado) con color verdadero                 |
| Espacio en disco               | Instalación: 6,0 Gb                                                             |
| Dispositivo señalador          | Admite ratones de Microsoft                                                     |
| Soportes                       | Descarga e instalación desde DVD                                                |
| Requisitos adicionales         | 4 Gb o más de RAM                                                               |
| para modelado en 3D            | 6 Gb de espacio libre en el disco duro (sin incluir los requisitos de           |
|                                | Instalacion)<br>Adaptador de pantalla de video de 1280x1024 con color verdadero |
|                                | de 128 Mb o superior, Pixel Shader 3.0 o superior y tarjeta gráfica             |
|                                | compatible con la estación de trabajo Direct3D®.                                |
| .NET Framework                 | .NET Framework versión 4.0, Actualización 1.                                    |

#### **1.2 INICIO DEL PROGRAMA**

Para iniciar el programa hacer doble clic al icono de acceso directo.

AuitolCAD

Abrir

SkyDrive Pro 6 Englis

Abrir la ubicación del archivo Enable/Disable Digital Signature 🚱 Ejecutar como administrador

Solucionar problemas de compatibili

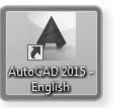

O hacer clic derecho en Abrir.

Programas (8)

Documentos (4)

AutoCAD 2015 PTXML R20.0 CertificationDB.xml Archivos (3)

Ver más resultados

INSTALAR SEGUNDO IDIOMA LUEGO DE TENER YA INSTALAD... AutoCAD\_2015\_Spanish\_LP\_Win\_64bit\_dlm.sfx.exe AutoCAD\_2015\_Spanish\_LP\_Win\_64bit\_dlm.sfx.exe

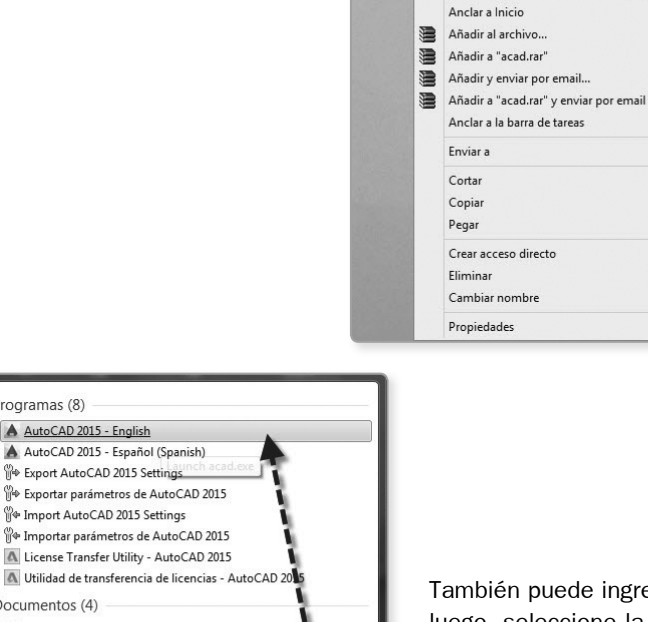

También puede ingresar al menú Inicio y escribir «AUTOCAD»; luego, seleccione la opción AutoCAD 2015 - English.

Otra manera de ingresar es en el menú Buscar, donde deberá seleccionar la opción AutoCAD 2015.

Apagar 🕨

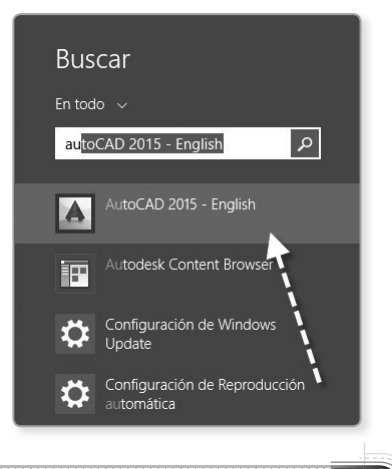

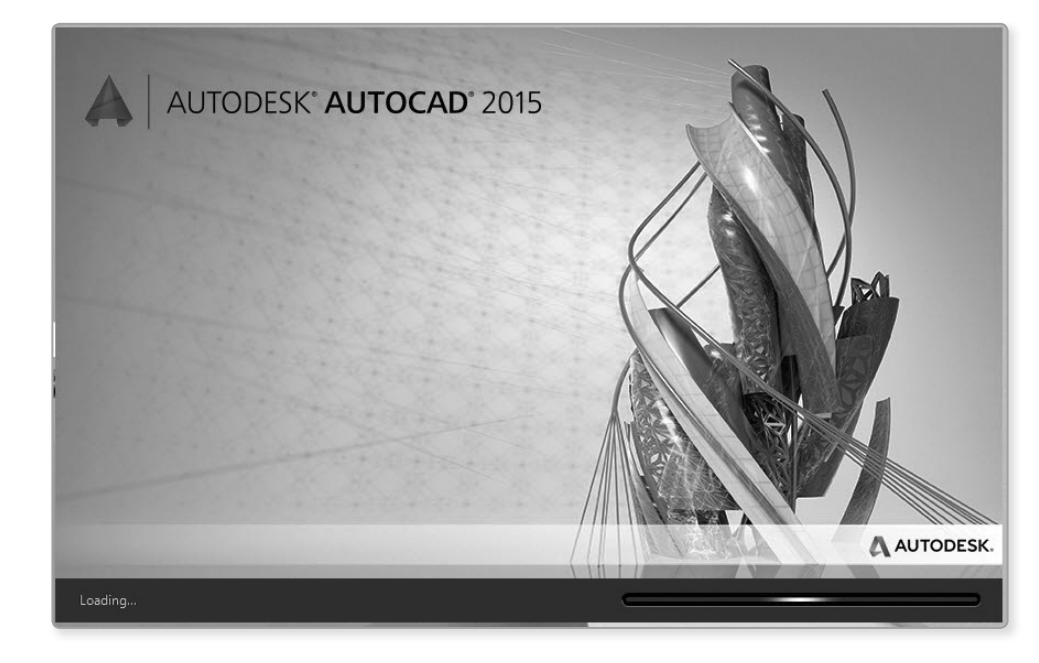

Cargará automáticamente y aparecerá la imagen de AutoCAD 2015.

Luego aparece una ventana de bienvenida donde se nos invita a un programa de participación del usuario del Autodesk, donde podrá compartir su experiencia con el *software* y dar su apreciación con respecto a los comandos usados.

Seleccione «No, I do not want to joint the program at this time» y haga clic en OK.

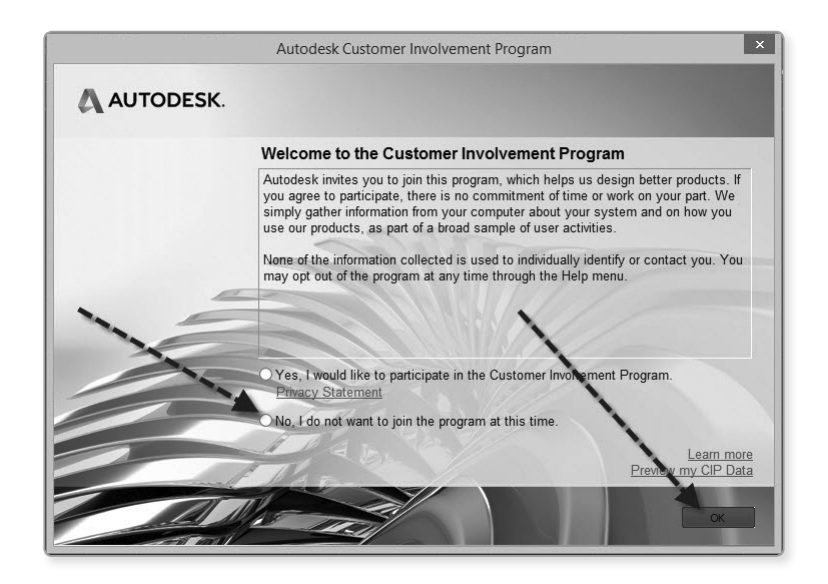

A continuación, aparece una nueva ventana. Haga clic en OK.

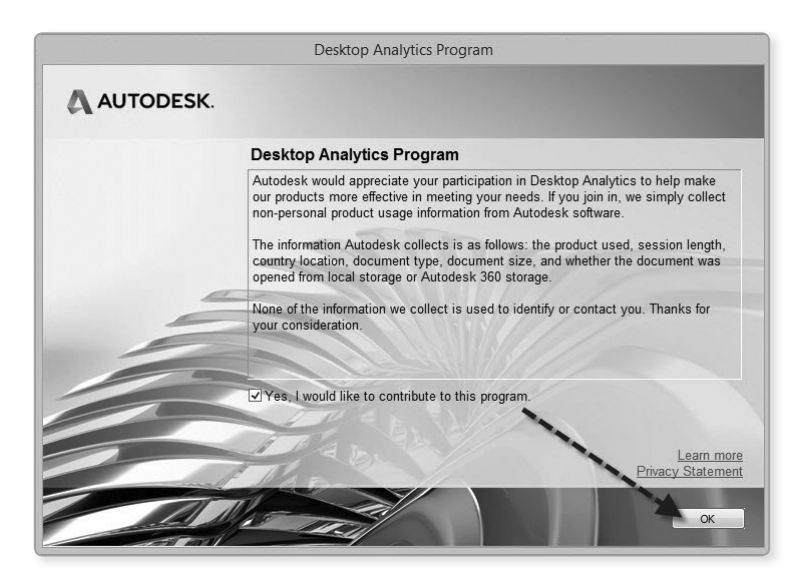

En esta nueva ventana seleccione la opción Start Drawing.

|                                                       | Autodesk AutoCAD 2015                        | Type a keyword or phrase     | 👫 👤 Sign In 🔹 🗙 😧 - 🗖 🗡                                                                                                    |
|-------------------------------------------------------|----------------------------------------------|------------------------------|----------------------------------------------------------------------------------------------------|
| Home Insert Annotate Parametric View Man              | age Output Add-ins Autodesk 360 Express Tool | is BIM 360 Featured Apps 🚥 - |                                                                                                    |
| ● ● ■ • ⊕ O + •                                       |                                              | Insert V Properties          | Group B# Messure + Paste Base                                                                                                  |
| Draw - Modify - A                                     | nnotation 👻 Layers 🕶                         | Block - Properties -         | ⊐ Groups ▼ Utilities ▼ Clipboard View ▼ ⊐                                                                                      |
| New Iab o<br>Get Started                              | Recent Documents                             |                              | Connect                                                                                                    |
| Start Drawing                                         |                                              |                              | Sign In to Autodesk 360<br>Access online services<br>Sign In<br>Send Feedback<br>Help us improve our products<br>Send Feedback |
| <ul><li>Open Files</li><li>Open a Sheet Set</li></ul> |                                              |                              |                                                                                                    |
| Get More Templates Online                             |                                              |                              |                                                                                                    |
| Explore Sample Drawings                               |                                              |                              |                                                                                                    |
|                                                       | LEARN 1                                      | CREATE                       |                                                                                                    |

Ingrese al entorno de AutoCAD 2015.

|                              | Autodesk AutoCAD 2015 Drawing1.dwg                                          | ► Type a keyword or phrase                                                                                                    | L Sign In · X △ · ② · - □ ×               |
|------------------------------|-----------------------------------------------------------------------------|----------------------------------------------------------------------------------------------------|-------------------------------------------|
| Home Insert Annotate Paran   | metric View Manage Output Add-ins Autodesk 360 Express Tools                | BIM 360 Featured Apps 📼 🕶                                                                                                    |                                           |
| Line Polyline Circle Arc 👾 🔝 | ○ ナ・ビ A H・ 参 P*谷■○<br>▲ 値・櫛 Tet ア・Layer 中気なる当<br>■ 計・進 * ■ Propetties 新式振る系 | Nesett<br>v Properties<br>↓ Properties ↓ Properties ↓ Prop | Group R Measure Paste Base                |
| Draw 👻                       | Modify  Annotation  Layers                                                  | Block   Properties                                                                                                    | ש Groups ▼ Utilities ▼ Clipboard View ▼ ש |
| Drawing1* ¥                  |                                                                             |                                                                                                    |                                           |
| [-][Top][2D Wireframe]       |                                                                             |                                                                                                    | _ @ ×                                     |
|                              |                                                                             |                                                                                                    | N                                         |
|                              |                                                                             |                                                                                                    | W                                         |
|                              |                                                                             |                                                                                                    |                                           |
|                              |                                                                             |                                                                                                    | S                                         |
|                              |                                                                             |                                                                                                    | WCS -                                     |
|                              |                                                                             |                                                                                                    |                                           |
|                              |                                                                             |                                                                                                    | <u>(</u>                                  |
|                              |                                                                             |                                                                                                    |                                           |
|                              |                                                                             |                                                                                                    |                                           |
|                              |                                                                             |                                                                                                    | Xq.                                       |
|                              |                                                                             |                                                                                                    |                                           |
|                              |                                                                             |                                                                                                    |                                           |
|                              |                                                                             |                                                                                                    |                                           |
|                              |                                                                             |                                                                                                    |                                           |
| Y                            |                                                                             |                                                                                                    |                                           |
|                              |                                                                             |                                                                                                    |                                           |
| ×                            | × 🔩 🖭 • Type a command                                                      |                                                                                                    |                                           |
| Model Layout1 Layout2 +      |                                                                             | MODEL       • 上 @ • \ •                                                                                                    | ∠□• &¢↓11• &• + 0 №  ख़ ≡                 |

En la parte inferior derecha de la pantalla, tenemos un ícono parecido a un timón, llamado **Workspace Setting**, que nos permite acceder a tres diferentes configuraciones de las herramientas de AutoCAD según sea el diseño a elaborar, es decir, si es un diseño en dos o tres dimensiones.

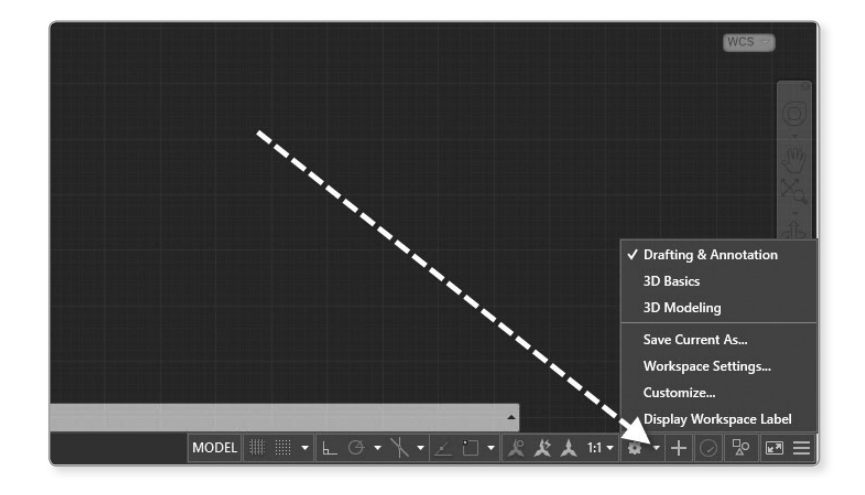

Otra manera de acceder a diferentes configuraciones es haciendo visible el ícono **Workspace**, que se encuentra oculto.

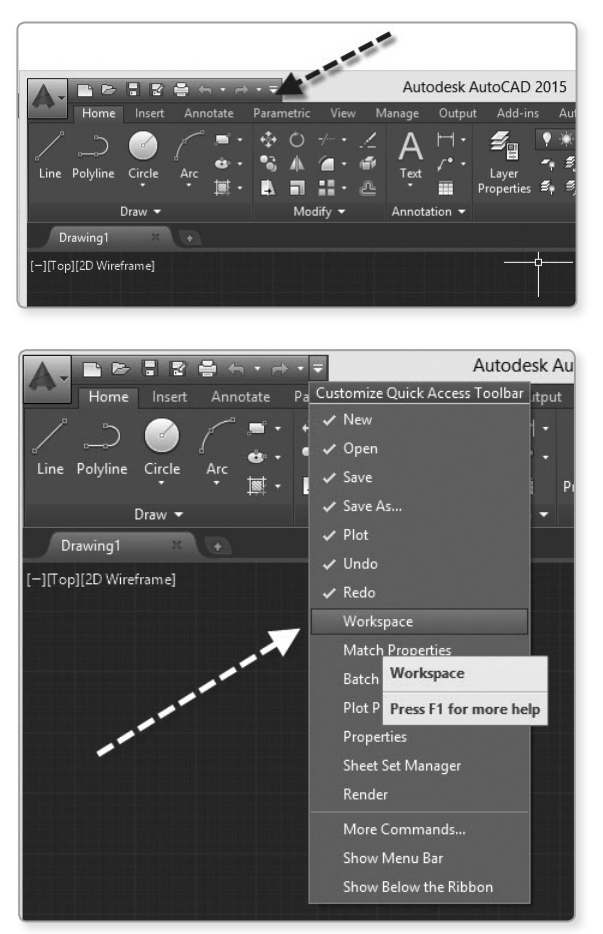

Ahora ya puede acceder a las opciones de configuración.

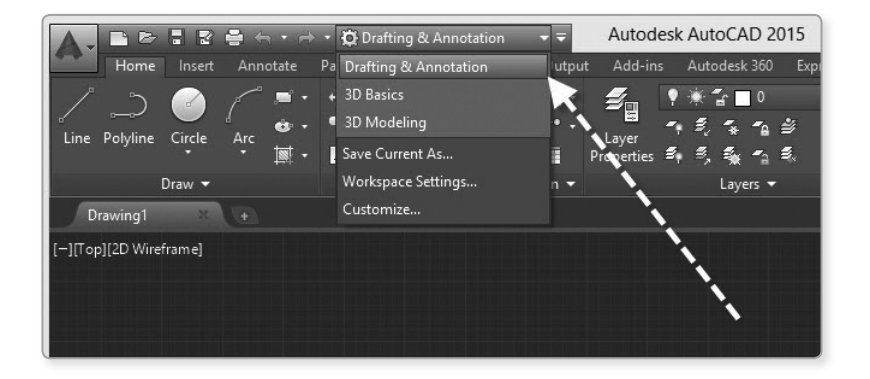

▶ CAP.

#### 1.3 ESPACIO DE TRABAJO - MODEL SPACE

#### 1.3.1 Partes de la pantalla

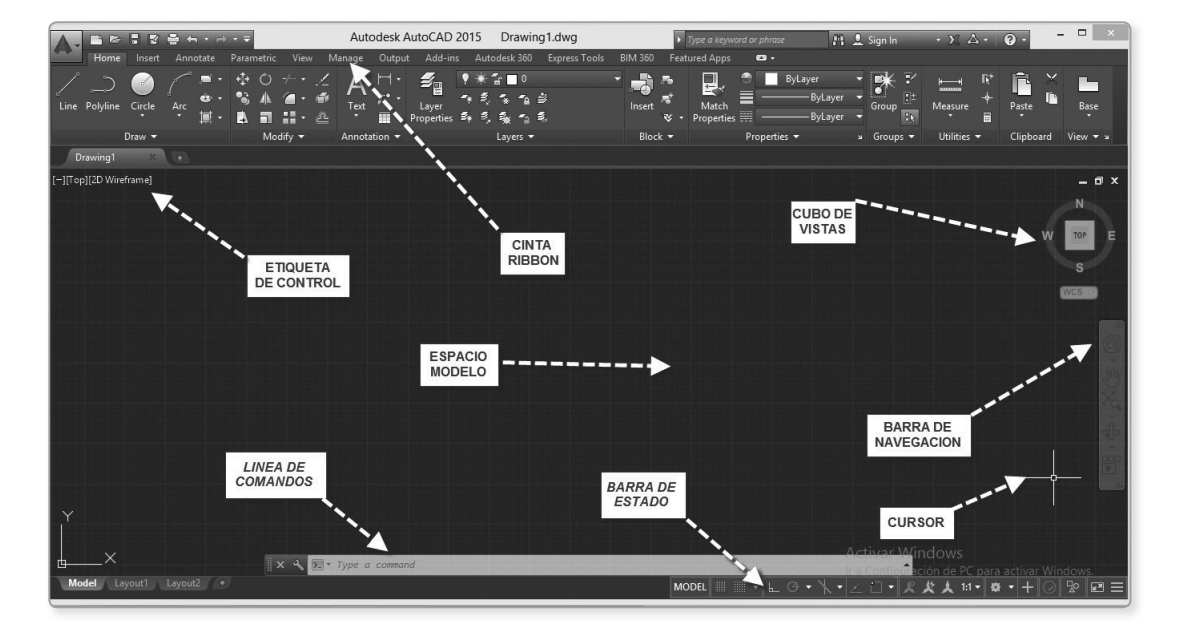

#### 1. Cinta «ribbon»

Proporciona una ubicación simple y compacta para ejecutar cualquier comando en el espacio de trabajo. Esta configuración tiene una organización de fichas (*tabs*) y paneles (*panels*), que podemos visualizar al hacer clic derecho sobre los bordes de la cinta ribbon.

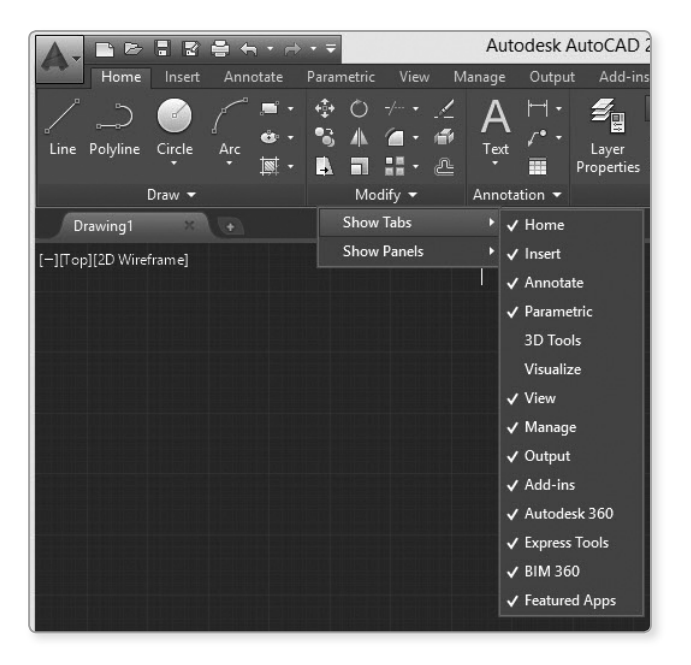

|                        | <b>} ← - → -</b> =                                          |                                              | Autodesk A                                                | autoCAD 20          | 15 Drawir                  |
|------------------------|-------------------------------------------------------------|----------------------------------------------|-----------------------------------------------------------|---------------------|----------------------------|
| Home Insert            | Annotate Parame                                             | etric View M                                 | lanage Output                                             | : Add-ins           | Autodesk 360               |
| Line Polyline Circle   | /~ ,■ • ↔ (<br><sub>Arc</sub> ● • • • • )<br>• ■ • <b>■</b> | 0 ≁·• <u>/</u><br>▲ ⁄∎• ⁄≇<br>■ <b>∷</b> • @ | $A_{Text} \overset{H}{\underset{\bullet}{\mathcal{F}}} A$ | Layer<br>Properties | ) *2∎0<br>•2 * 1<br>•3 & 1 |
| Draw 🔻                 |                                                             | Modify 👻 📊                                   | Annotation +                                              |                     | Layers 🔻                   |
| Drawing1 ×             |                                                             |                                              | Show labs                                                 | •                   |                            |
| [-][Top][2D Wireframe] |                                                             |                                              | Show Panels                                               | · ·                 | Draw                       |
|                        |                                                             |                                              |                                                           | ~                   | Modify                     |
|                        |                                                             |                                              |                                                           | ~                   | Annotation                 |
|                        |                                                             |                                              |                                                           | 1                   | Layers                     |
|                        |                                                             |                                              |                                                           | ~                   | Block                      |
|                        |                                                             |                                              |                                                           | ~                   | Properties                 |
|                        |                                                             |                                              |                                                           | ~                   | Groups                     |
|                        |                                                             |                                              |                                                           | ~                   | Utilities                  |
|                        |                                                             |                                              |                                                           | ~                   | Clipboard                  |
|                        |                                                             |                                              |                                                           | ~                   | View                       |

Además, puede arrastrar un panel y colocarlo como flotante.

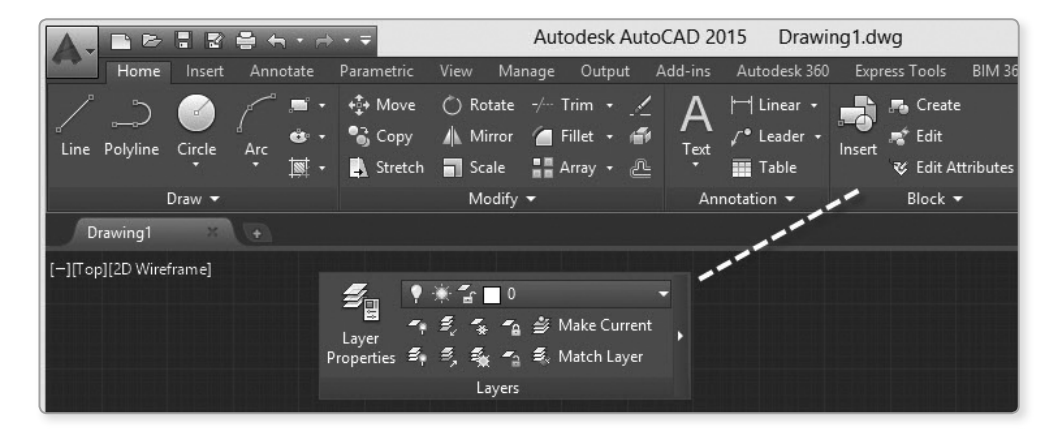

#### 2. Cursor

El cursor nos permite seleccionar objetos, íconos y opciones; su tamaño se puede modificar con el comando **CURSORSIZE**.

Solo presione escape dos veces y escribe el comando CURSORSIZE, luego presione Enter.

Luego escriba un número entero con un rango del 1 al 100; si escribe 100, será el cursor 100 % en pantalla total. Presione **Enter**.

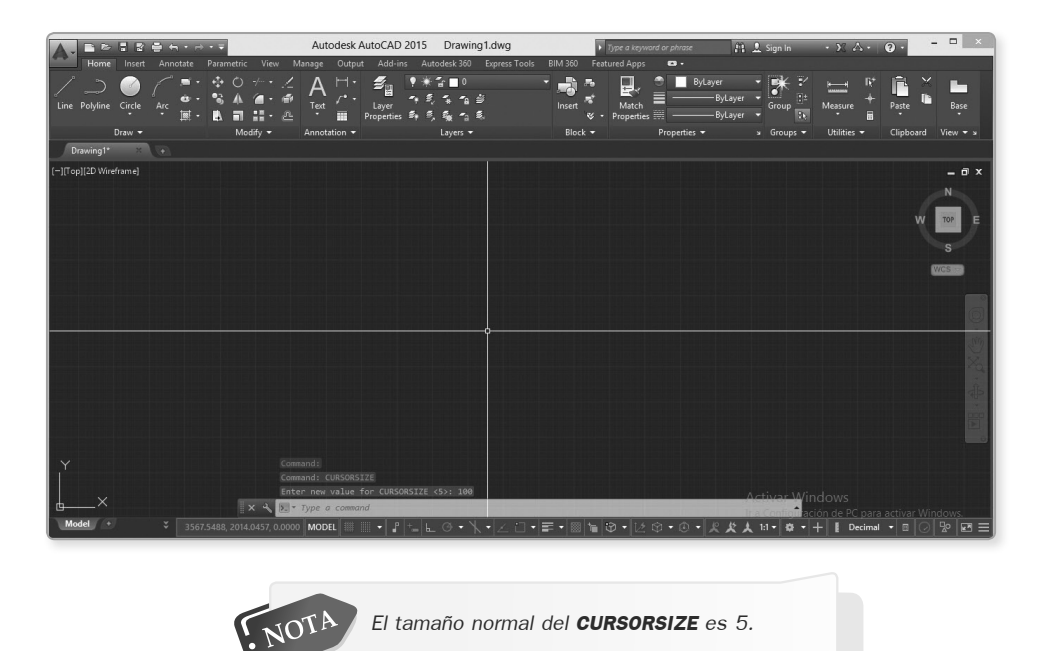

#### 3. Espacio modelo - Model space

Es el área principal de trabajo; es limitada, ya sea en 2D o 3D, y su color, presentación y estilo de visualización dependen del espacio de trabajo a usar.

#### 2D

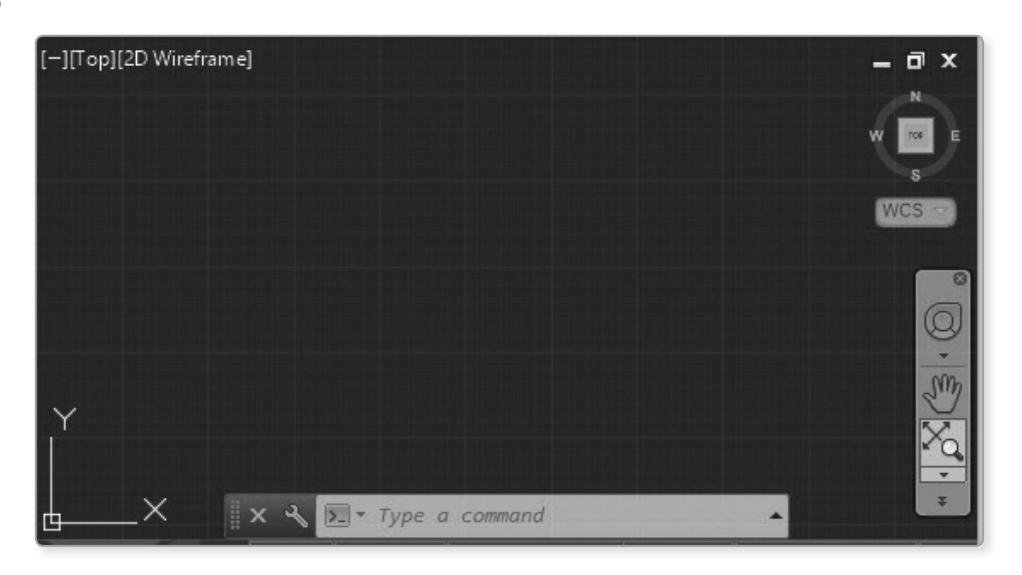

CAP

3D

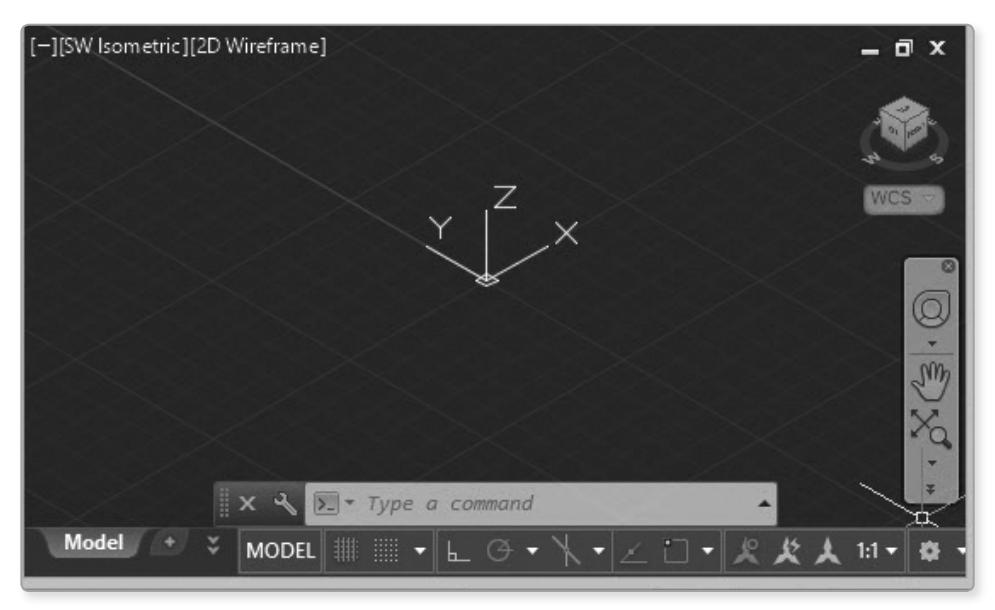

#### 4. Línea de comandos

Nos permite visualizar cómo interactúa el usuario al ejecutar un comando con el *software*. Para escribir dentro de ella basta con presionar **Esc** dos veces y escribir el comando a ejecutar. Para restablecer la línea de comandos basta presionar las teclas **Ctrl + 9**.

| × & | 💽 - Type a command |       | -        |
|-----|--------------------|-------|----------|
|     |                    | MODEL | ⊾œ∙∖₁∠□, |

Con la tecla F2 se puede extender la línea de comandos.

| X Y |                                                         | - |
|-----|---------------------------------------------------------|---|
|     | Command:                                                |   |
|     | Command: *Cancel*                                       |   |
|     | Command:                                                |   |
|     | \Drawing1_1_1_4900.sv\$                                 |   |
|     | Automatic save to C:\Users\UNIMASTER\appdata\local\temp |   |
|     | Command: *Cancel*                                       |   |
|     | Command: *Cancel*                                       |   |
|     | Command: *Cancel*                                       |   |
|     | Command:                                                |   |
|     | Command: *Cancel*                                       |   |
|     | Command: *Cancel*                                       |   |
|     | Command:                                                |   |
|     | Command: *Cancel*                                       |   |
|     | Command: *Cancel*                                       |   |
|     | sEttings/Window]: swiso Regenerating model              |   |
|     | Command:                                                |   |
|     | Command: "Cancel"                                       |   |
|     | Command: *Cancel*                                       |   |
|     | Command: *Cancel*                                       |   |
|     |                                                         | ľ |

#### 5. Barra de estado

En ella se muestran las funciones más importantes del AutoCAD; consta de 29 opciones, considerando el último modo que permite colocar visible cada modo (ícono-botón) para su visualización y el modo **Isolate Objects**.

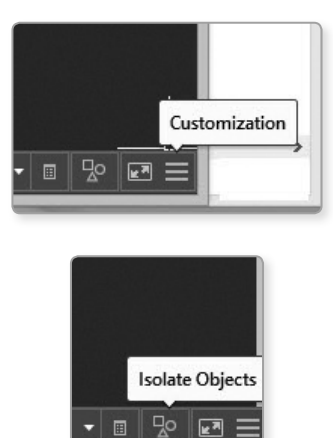

De izquierda a derecha tenemos:

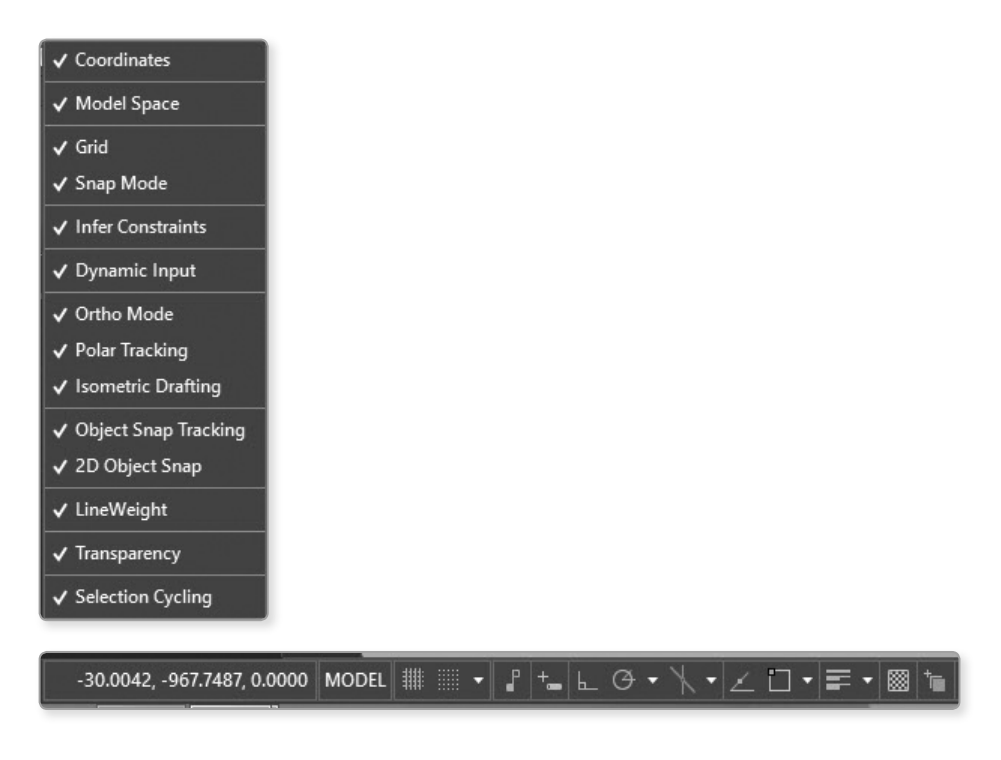

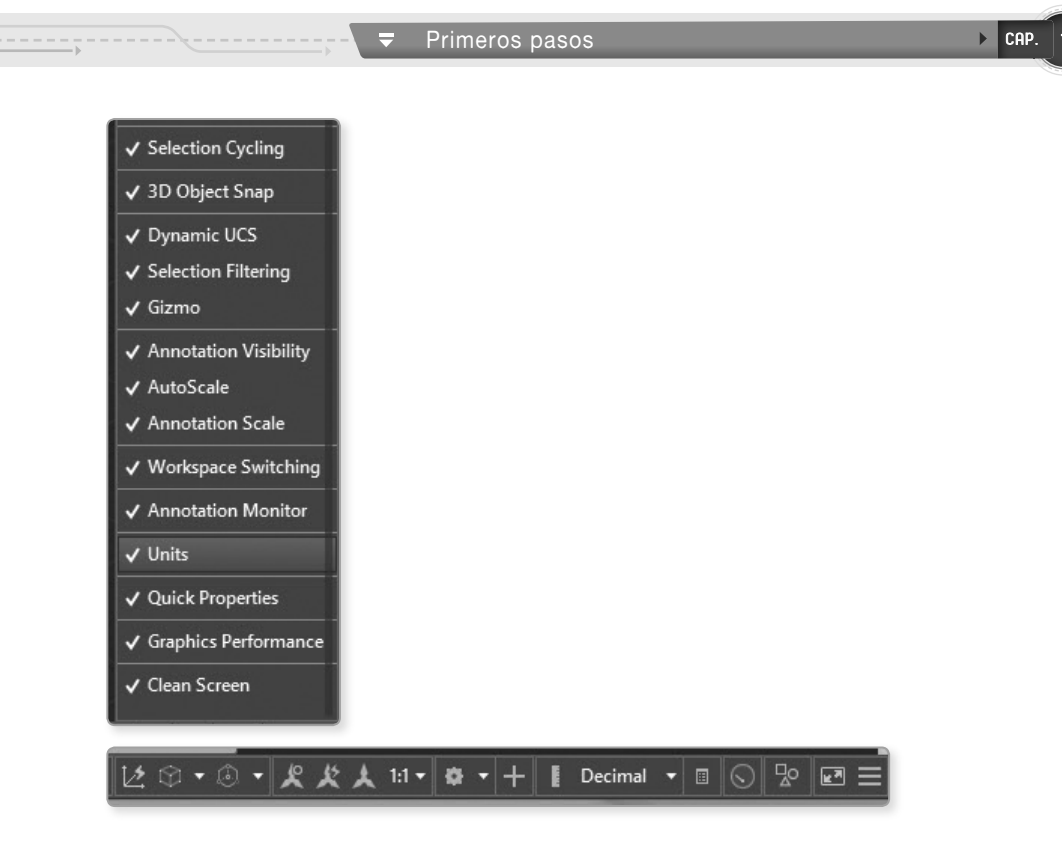

Se llama Barra de estado porque cada modo tiene dos estados: encendido – *on*, que adopta el color azul; y apagado – *off* color gris, que podemos modificar haciendo clic sobre el modo, cambiando su color y estado.

#### 6. Etiqueta de control

Permite controlar de manera rápida diferentes formas de visualización de los objetos. En esta etiqueta tenemos tres corchetes. En el primer corchete podemos configurar la visualización de los navegadores que se visualizan en la parte derecha del espacio modelo.

| A.      | [         | Drawin    | g1.dwg      | -        |       | ×    |
|---------|-----------|-----------|-------------|----------|-------|------|
| 4-2     | Home      | e Inse    | rt Anno     | tate 🕨 🗷 | 3 -   | _    |
|         |           | $\times$  | Α           | <b>S</b> |       |      |
| Drav    | v M       | odify     | Ann         | Layers   | Block | Pr   |
|         |           |           |             |          |       |      |
| D       | rawing1*  |           |             |          |       |      |
| [-][Top | o][2D Wii | reframe]  |             |          | 0     | x    |
|         | Restore   | Viewpo    | ort         |          | N     |      |
|         | Viewpo    | ort Confi | guration Li | st 🕨     | W TOP | E    |
| ~       | ViewCu    | ıbe       | -           |          | S     |      |
|         | Steerin   | gWheels   |             |          | WCS   |      |
| ×       | Naviga    | tion bar  |             |          |       | -    |
|         |           |           |             |          |       | đ    |
|         |           |           |             |          |       | von. |
|         |           |           |             |          |       |      |
|         |           |           |             |          |       | 0    |
|         |           |           |             |          |       | Þ    |
|         |           |           |             |          |       | -    |
|         |           |           |             |          |       |      |
|         |           |           |             |          |       |      |

Además, podemos obtener ventanas múltiples en el espacio modelo. Por ejemplo, seleccione el corchete y luego la opción **Viewport Configuration List**; de esta lista seleccione la opción **Three: Below**, y obtendrá tres ventanas en el mismo dibujo.

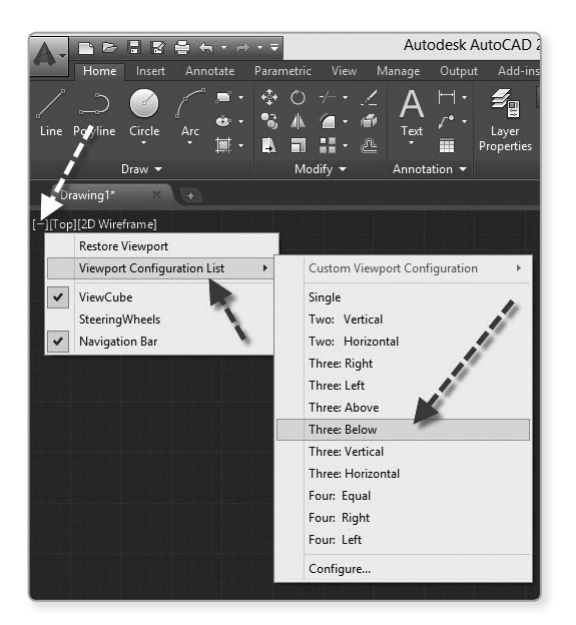

Así, obtenemos la siguiente pantalla:

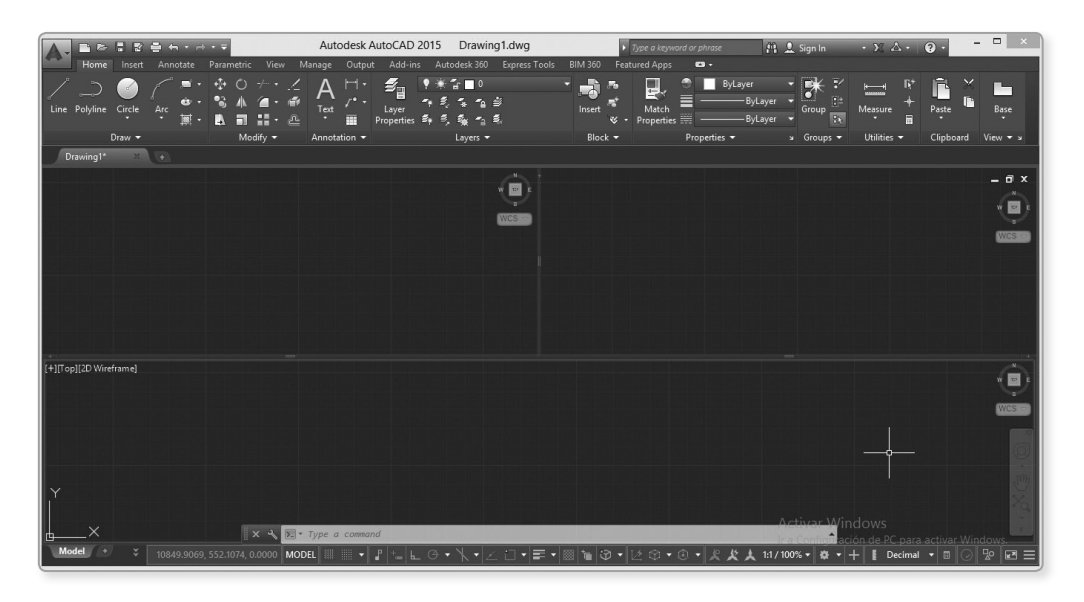

Para retornar a una sola vista, seleccione la opción **Single** de la lista de configuraciones, que es la primera.

En el segundo corchete podemos modificar las vistas para dibujos en 3D del dibujo, por ejemplo, abriendo el archivo CO1 TEMPLO 3d, presione las teclas Ctrl + O y seleccione el archivo.

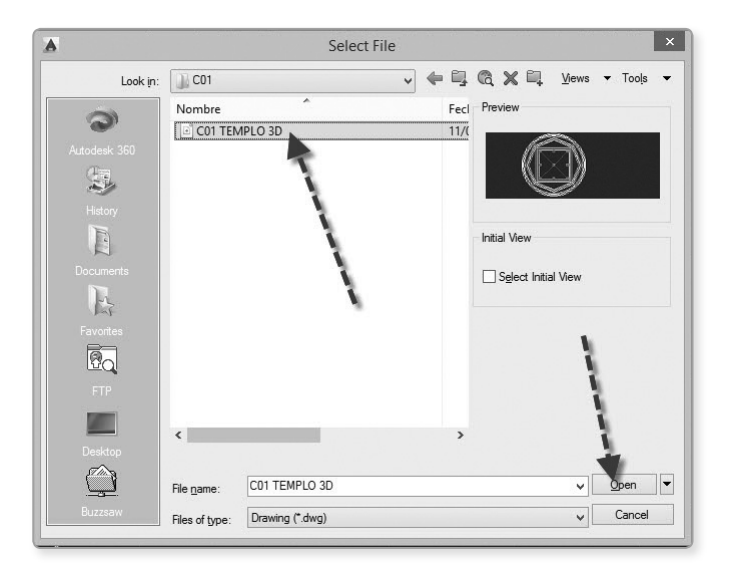

Luego, haga clic en el segundo corchete y seleccione SW Isometric.

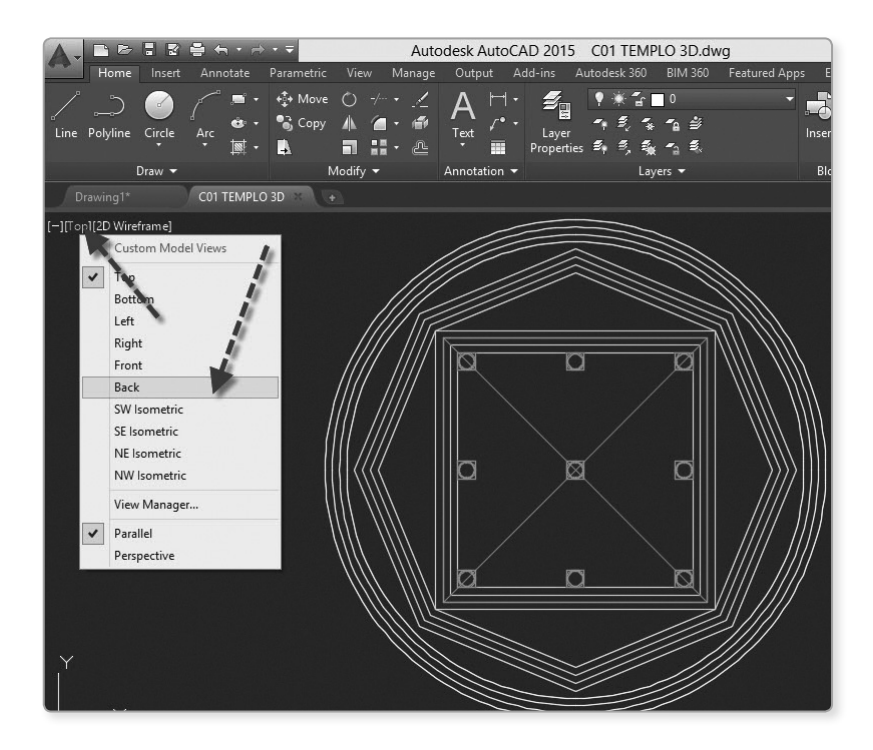

38

Así, se obtiene la siguiente pantalla:

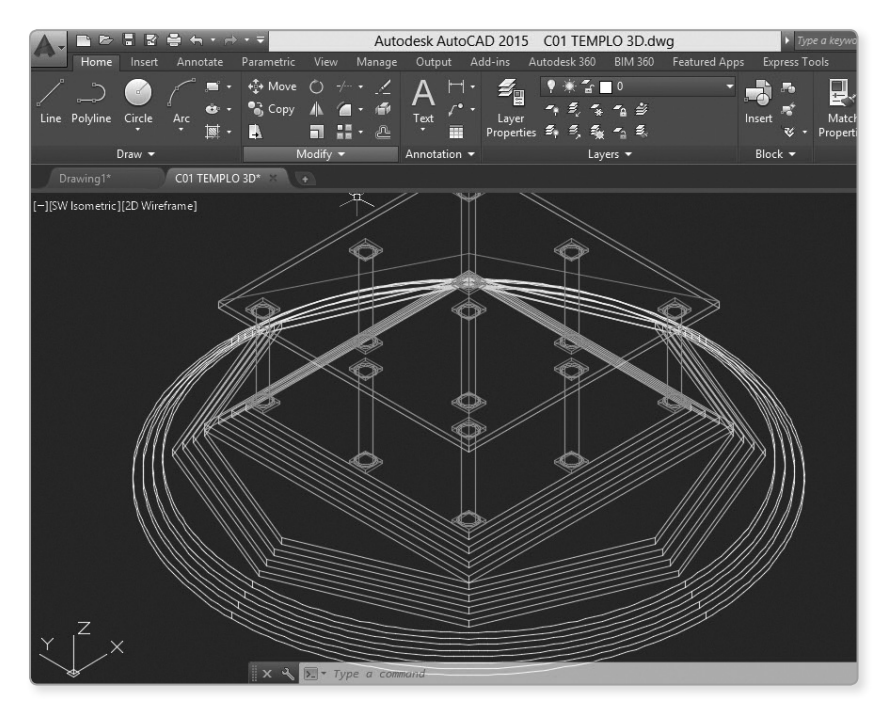

En el tercer corchete obtenemos los estilos visuales para la mejor visualización de dibujos 3D. En el archivo anterior, haga clic en el tercer corchete y seleccione la opción **Shaded**.

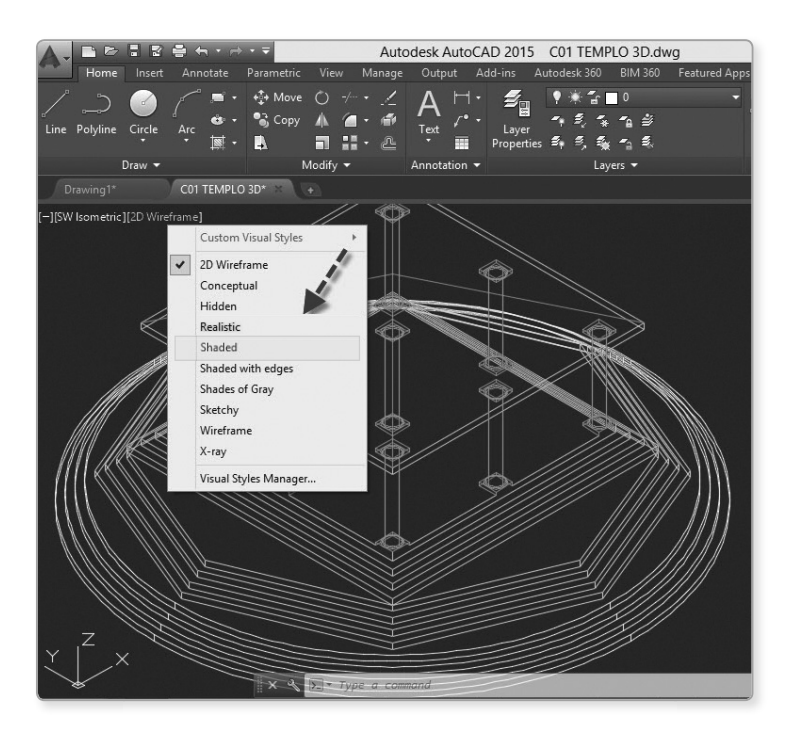

Así, se obtiene la siguiente pantalla:

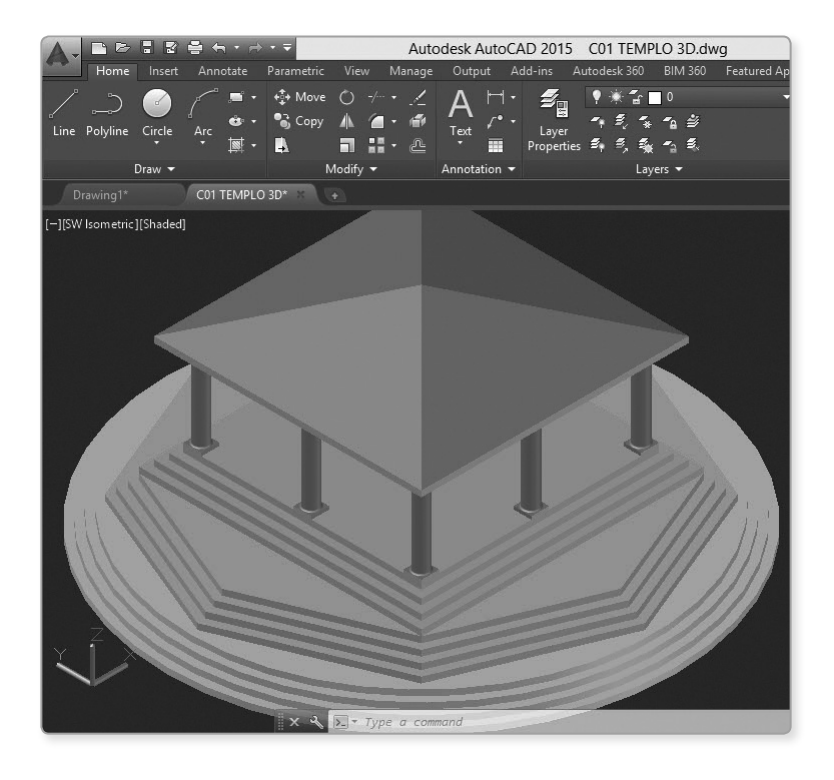

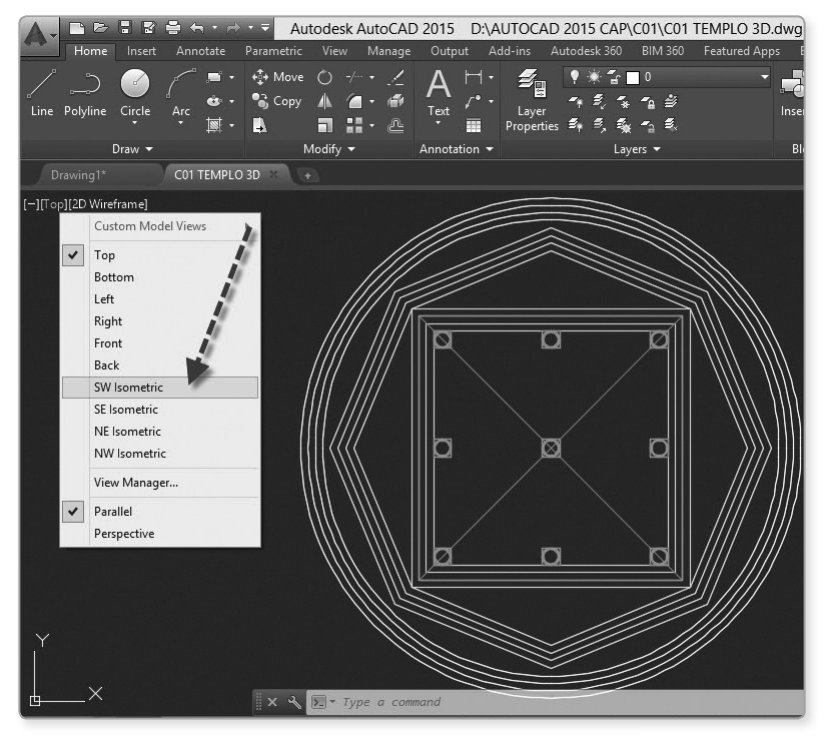

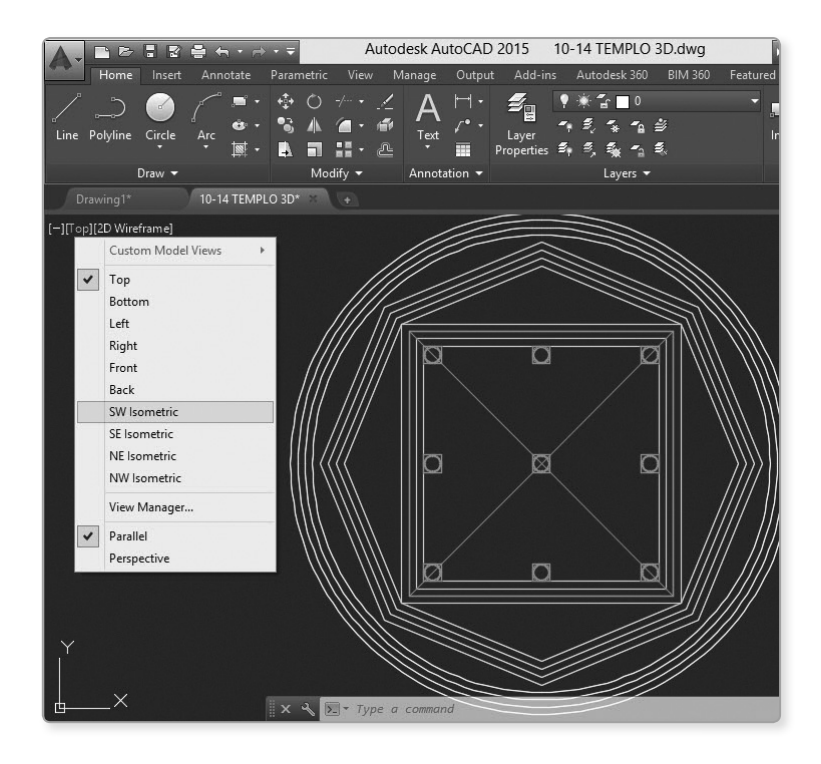

#### 7. Cubo de vistas - Viewcube

Esta herramienta permite cambiar el punto de vista del espacio modelo, WCS (sistema de coordenadas universales), permitiendo también recuperar UCS grabados.

En el archivo anterior, seleccione la casita.

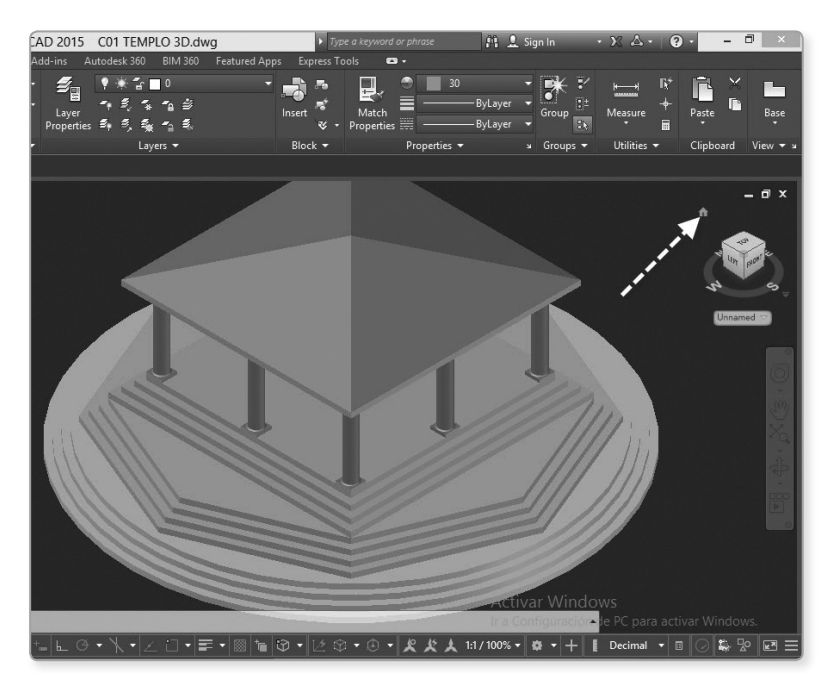

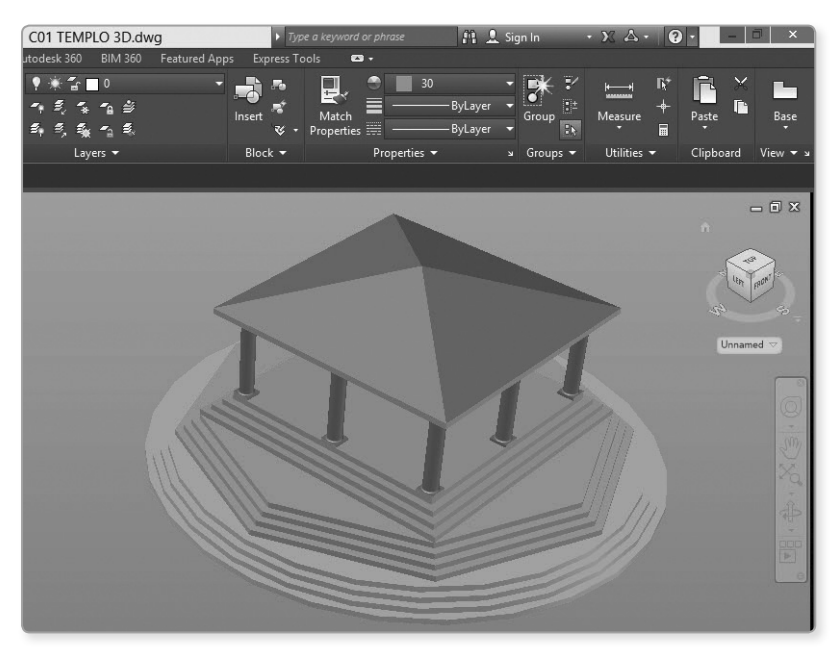

De esta manera, obtendrá lo siguiente:

#### 8. Barra de navegación

Esta barra permite tener a nuestro alcance opciones rápidas de visualización; así, tenemos la opción **3D Full Navegation Wheels** y **Orbit**, que se usará para para proyectos en 3D. Además, tenemos el comando Pan, para mover la pantalla, el **Zoom** y el **Show Motion**.

Use el Orbit para cambiar la vista solo con el cursor, como en el dibujo anterior.

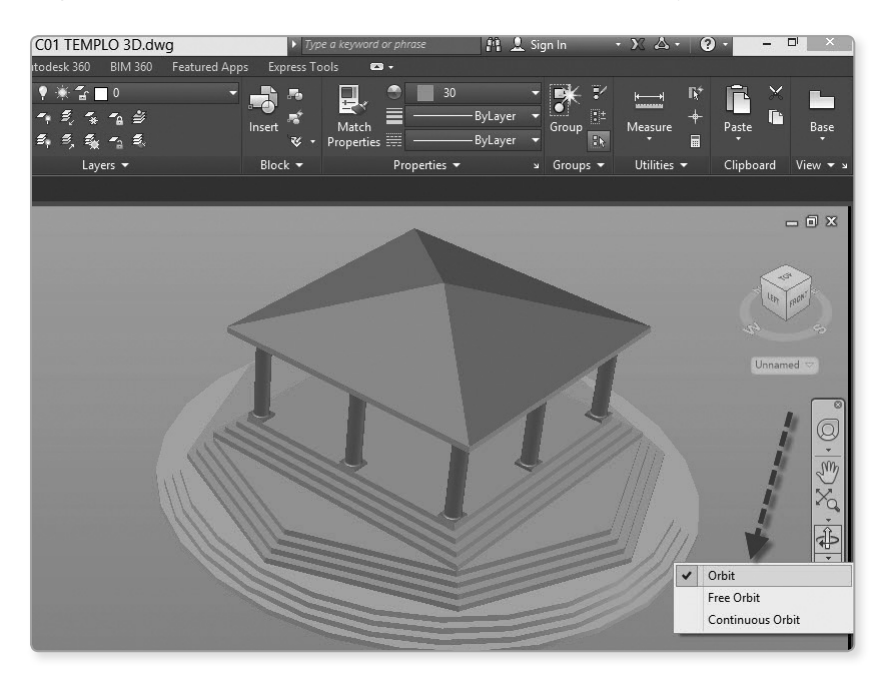

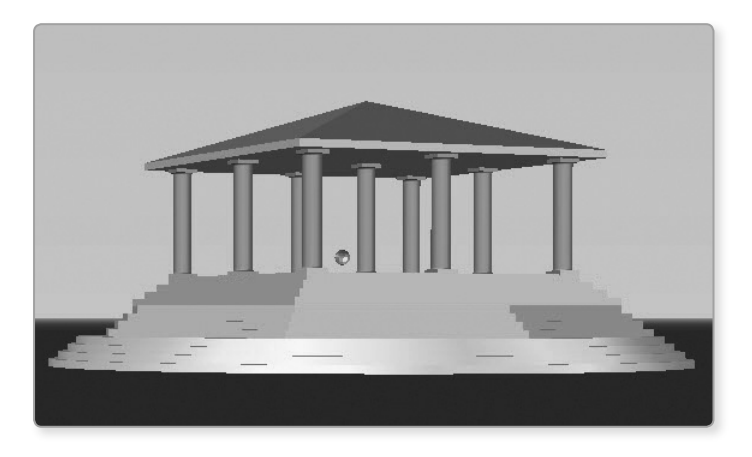

Haciendo clic, y sin dejar de presionar, puede cambiar la vista 3D.

## 1.3.2 Paleta de herramientas

La paleta de herramientas nos permite acceder a comandos en forma directa.

#### Paleta «Tools pallets»

Esta paleta se puede obtener presionando las teclas Ctrl + 3, o seleccionando el ícono que se ubica en la ficha View y en el panel Pallets.

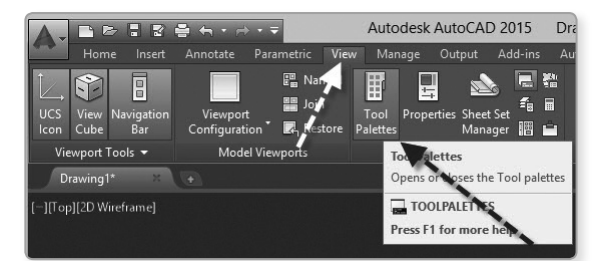

De esta manera obtenemos la siguiente pantalla:

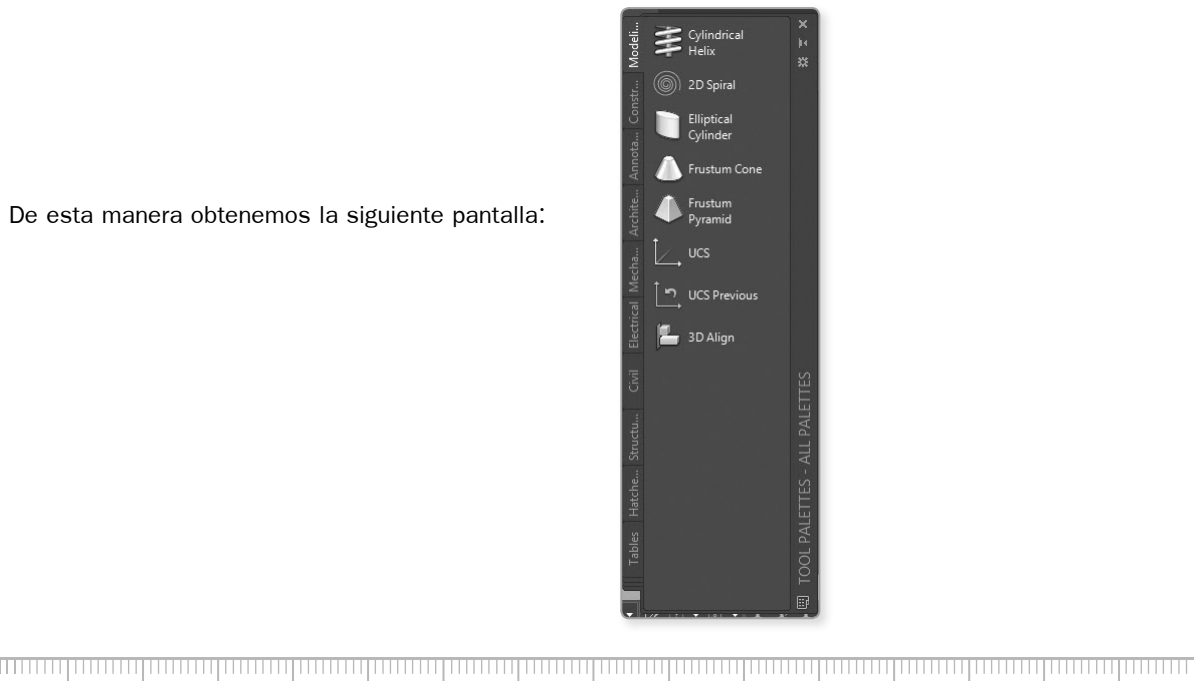

Estas paletas se pueden esconder automáticamente con la opción **Auto-hide**. También se pueden personalizar, crear nuevas, etc.

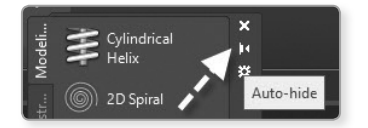

#### Paleta «Properties»

Esta paleta permite obtener todas las propiedades y características de un objeto seleccionado, sea el objeto 2D o 3D, y así conocer y modificar ciertos parámetros de los objetos seleccionados.

Esta paleta se puede obtener con las teclas **Ctrl + 1**, o también seleccionando el ícono que se ubica en la ficha **View** y en el panel **Pallets**.

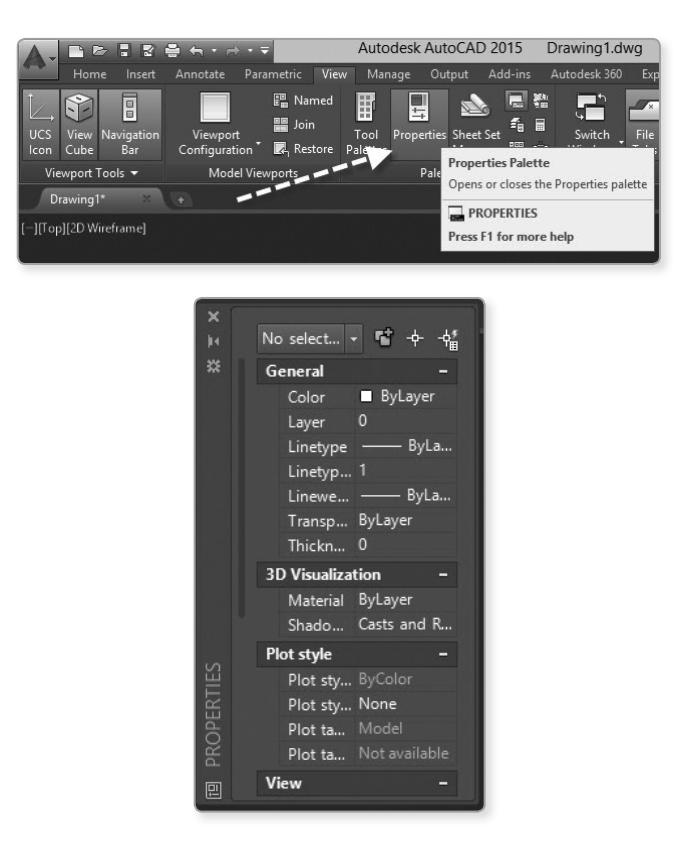

#### Paleta «Sheet set manager»

Esta paleta nos permite organizar los dibujos en proyectos donde se involucran muchas especialidades, como arquitectura, mecánica, electricidad, estructuras, cimentación, automatización, etc. Además, permite crear hojas con membretes automáticamente, índices de planos, imprimir todos los planos a la vez, etc.

CAP.

Esta paleta se puede obtener con las teclas **Ctrl + 4**, o también seleccionando el ícono que se ubica en la ficha **View** y en el panel **Pallets**.

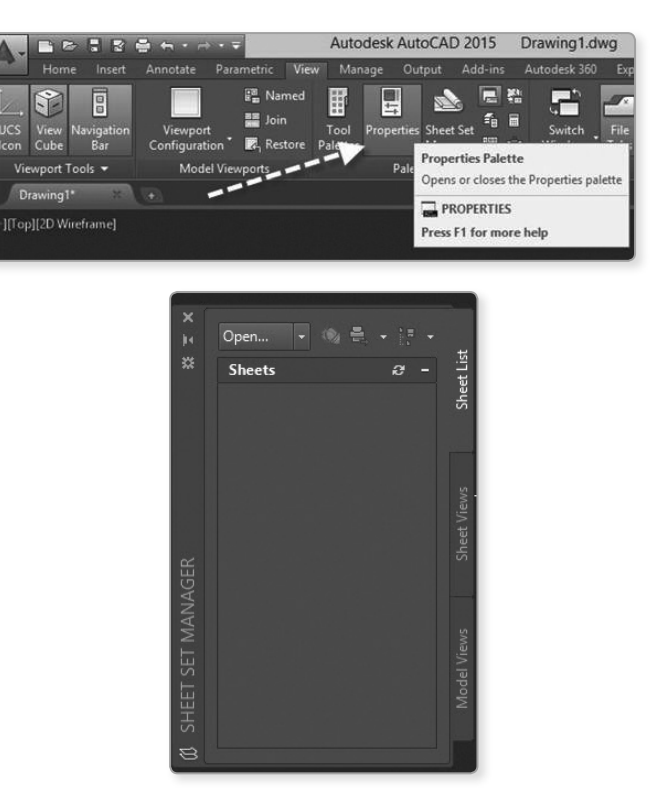

#### 1.4 USO DE BOTONES DEL MOUSE

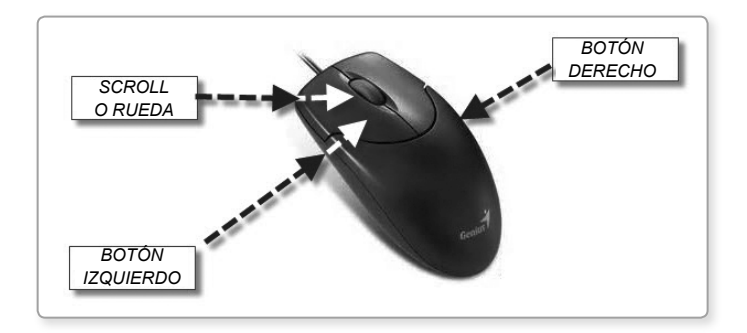

Abrir el archivo CO1-SCROLL.dwg.

#### 1.4.1 Botón izquierdo 🕨

Se utiliza para seleccionar objetos y capturar puntos de pantalla.

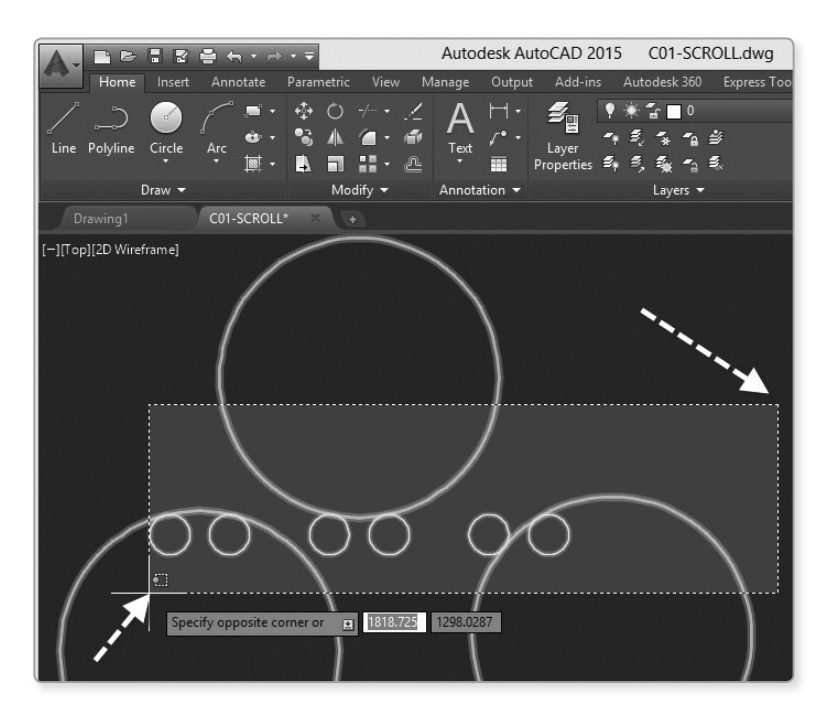

Seleccione comandos, opciones y seleccione íconos, etc.

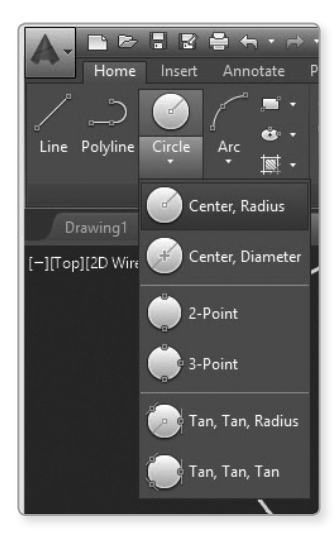

#### 1.4.2 Botón derecho)

Permite acceder al menú contextual. En muchos comandos equivale a la tecla Enter.

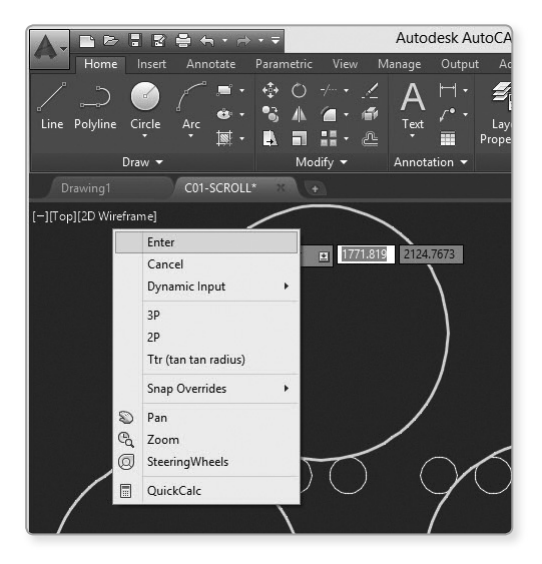

#### 1.4.3 Scroll

Al girar la rueda hacia adelante o hacia atrás, los objetos se reducen o se amplían, lo que equivale al comando **Zoom**, la opción **Realtime**.

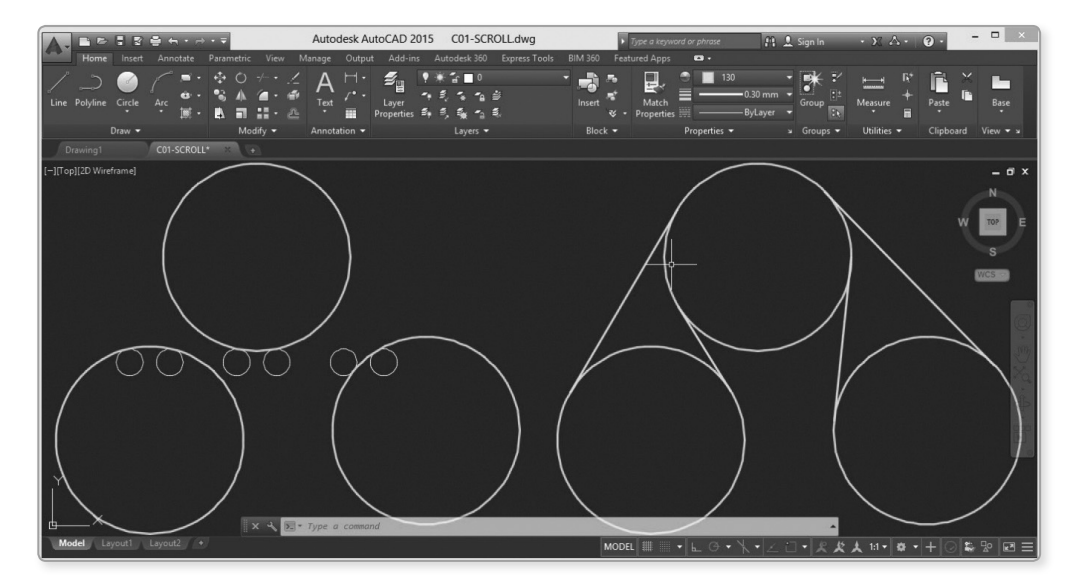

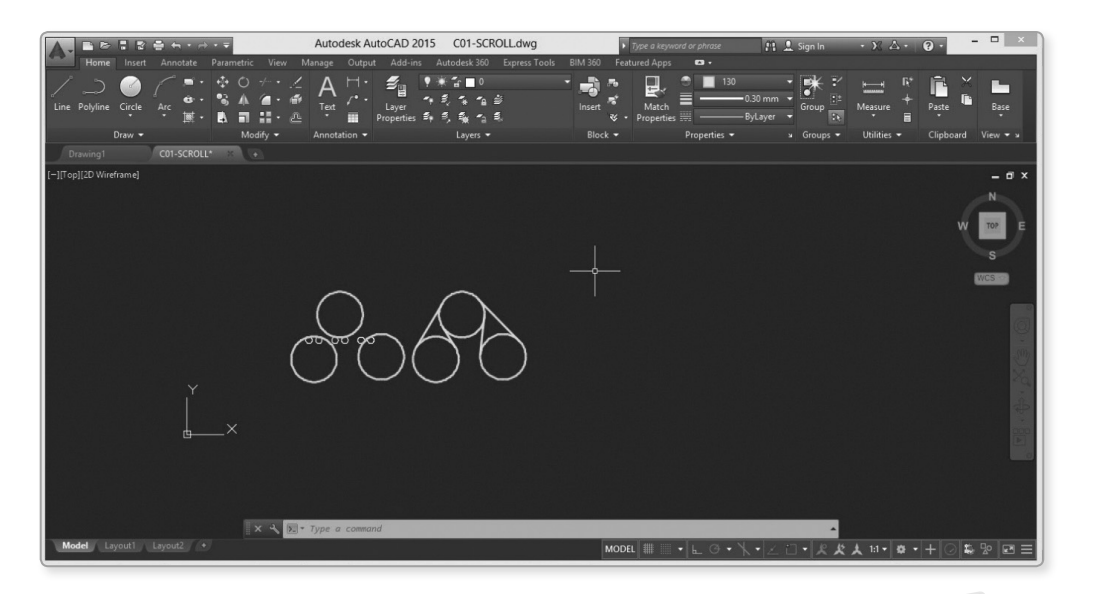

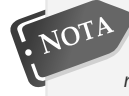

Esto se puede repetir hasta que ya no se pueda reducir; para solucionar esto, simplemente escriba el comando **Regen** y presione dos veces **Enter** para restablecer las funciones del **Scroll**.

Si se presiona sin soltar la rueda hacia abajo, aparece una manito que equivale al comando **Pan**, que permite mover la pantalla. Para salir del comando presione **Escape**.

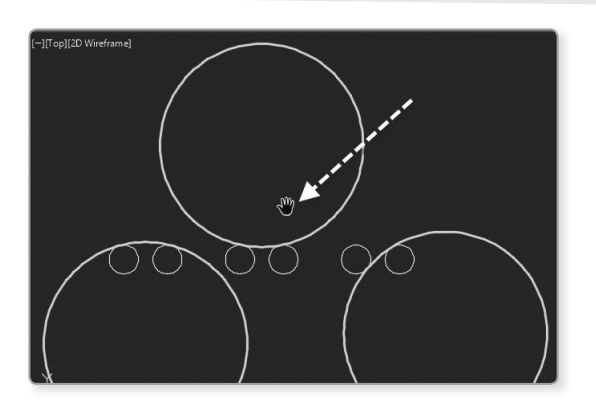

Se tiene el dibujo reducido.

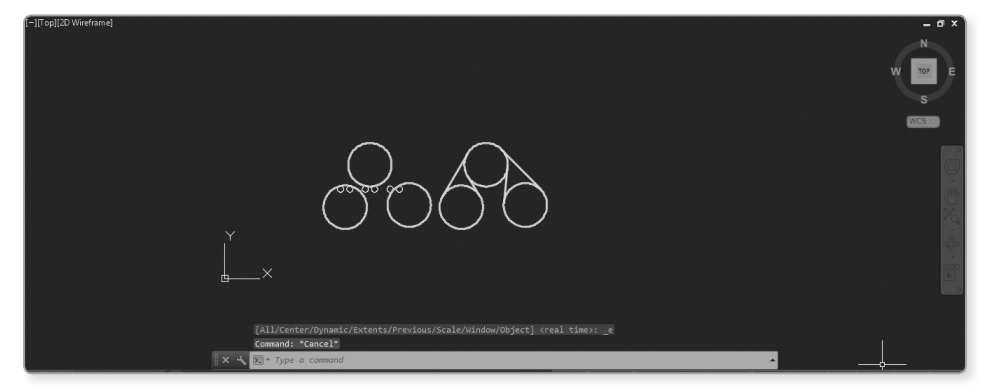

Si presiona como un timbre el **Scroll** dos veces, el dibujo se centra en la pantalla que equivale al comando **Zoom**, la opción **Extents**.

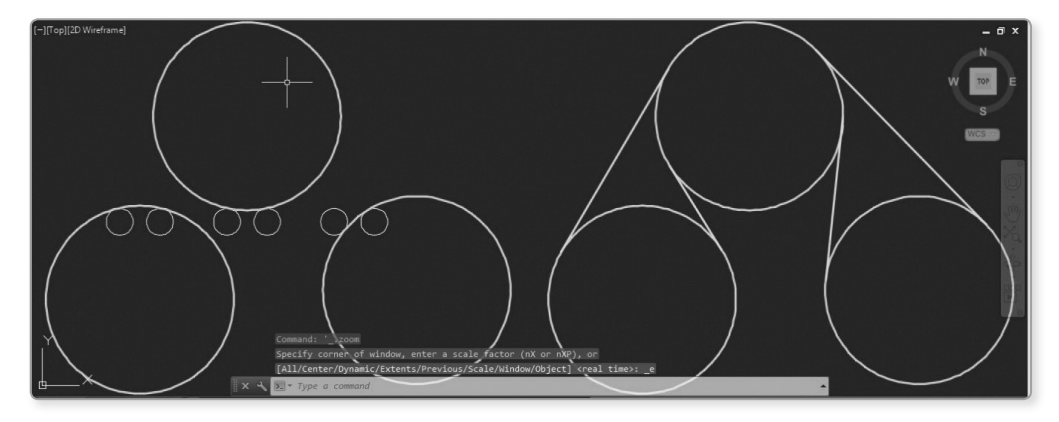

#### 1.5 EMPEZAR UN DIBUJO EN FORMA CORRECTA

Al ingresar al entorno de AutoCAD, aparece un espacio de trabajo con características propias. Estas características están guardadas en un dibujo llamado plantilla (*templete*).

Las plantillas de dibujo tienen la extensión dwt. Existen varias plantillas ya creadas por el AutoCAD; el usuario también puede crear sus propias plantillas según sean sus requerimientos.

Las plantillas pueden contener capas, bloques, estilos de texto, estilo de dimensionado, membretes, etc.

Las plantillas típicas son acad y acadiso; sin embargo, cuenta con 2 plantillas adicionales para 3D: acad3d y acadiso3d, que cuentan con los mismos tamaños que las que están en dos dimensiones.

| Características vs plantillas       | Acad-acad3d | Acadiso-acadiso3d |
|-------------------------------------|-------------|-------------------|
| Tamaño de la hoja ( <i>limits</i> ) | 8 × 11      | 420 × 297         |
| Tamaño de la rejilla (grid)         | 1           | 10                |
| Tamaño de los textos                | 0.25        | 2.5               |
| Salto del cursor                    | 1           | 10                |
| Estilo de cota                      | Standard    | ISO-25            |

Al iniciar el AutoCAD, está por defecto la plantilla acadiso. Así, aparecen los valores ya configurados.

Si se trabaja en otro programa de la familia de Autodesk (Inventor, AutoCAD, 3D Civil, Revit, Watercad, etc.), estos leen otra plantilla especial. Para iniciar un nuevo dibujo de AutoCAD en dicho programa, una manera práctica es escribir el comando stratup, le da el valor 1 y hace un dibujo nuevo (*file-new*) escogiendo un dibujo en imperial (unidades inglesas) o metric (unidades métricas).+

| 12112    | Di Temelata                  |   | 6 E  | @ Y     | 63 | Viewe         | - Toole      |
|----------|------------------------------|---|------|---------|----|---------------|--------------|
| LOOK IN: |                              | • | 3    | 44.00   | -+ | <u>vi</u> cwa | . 100        |
|          | Nombre                       |   | Fecl | Preview | -  |               |              |
|          | PTWTemplates                 |   | 22/0 |         |    |               |              |
|          | SheetSets                    |   | 22/0 |         |    |               |              |
| a.       | acad -Named Plot Styles      |   | 09/0 |         |    |               |              |
| in the   | acad -Named Plot Styles3D    |   | 09/0 |         |    |               |              |
|          | acad                         |   | 09/0 |         |    |               |              |
| B        | acad3D                       |   | 09/0 |         |    |               |              |
| -        | acadISO -Named Plot Styles   |   | 09/0 |         |    |               |              |
|          | acadISO -Named Plot Styles3D |   | 09/0 |         |    |               |              |
|          | acadiso                      |   | 09/0 |         |    |               |              |
| -L       | acadiso3D                    |   | 09/0 |         |    |               |              |
|          | Tutorial-iArch               |   | 09/0 |         |    |               |              |
| RD       | Tutorial-iMfg                |   | 09/0 |         |    |               |              |
| 20       | Tutorial-mArch               |   | 09/0 |         |    |               |              |
|          | Tutorial-mMfg                |   | 09/0 |         |    |               |              |
|          |                              |   |      |         |    |               |              |
|          |                              |   |      |         |    |               |              |
| Desktop  | •                            |   |      |         |    |               |              |
|          |                              |   |      |         |    |               |              |
|          | File name: acadiso           |   |      |         |    | ~             | <u>O</u> pen |
|          |                              |   |      |         |    |               | Connel       |

#### 1.5.1 Recomendaciones

Si se va a dibujar un plano cuyas medidas son pequeñas, por ejemplo, una oficina o edificación típica en metros, es conveniente usar la plantilla acad; pero si se tienen medidas grandes típicas en metros, por ejemplo, una pieza mecánica en milímetros, entonces es más conveniente usar la plantilla del acadiso.

Como el AutoCAD carga por defecto la plantilla acadiso, los límites y los demás parámetros están predefinidos; sin embargo, las unidades son «unidades de dibujo de AutoCAD», y el usuario es el que establecerá si dichas unidades representaran metros, milímetros, centímetros, kilómetros u otra unidad de medida según sea el requerimiento del diseño.

#### 1.5.2 Cómo ordenamos nuestro entorno en AutoCAD 2015

En los centros de enseñanza ocurre con frecuencia que el usuario anterior deja desordenado el entorno para el siguiente usuario.

1. Escribir en la ventana de comandos el comando Options.

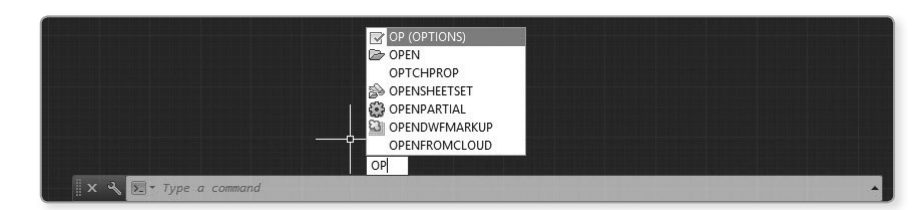

- 2. Seleccione la ficha Profiles.
- 3. Seleccione el botón Reset.
- 4. Seleccione Sí.

5. Seleccione Ok.

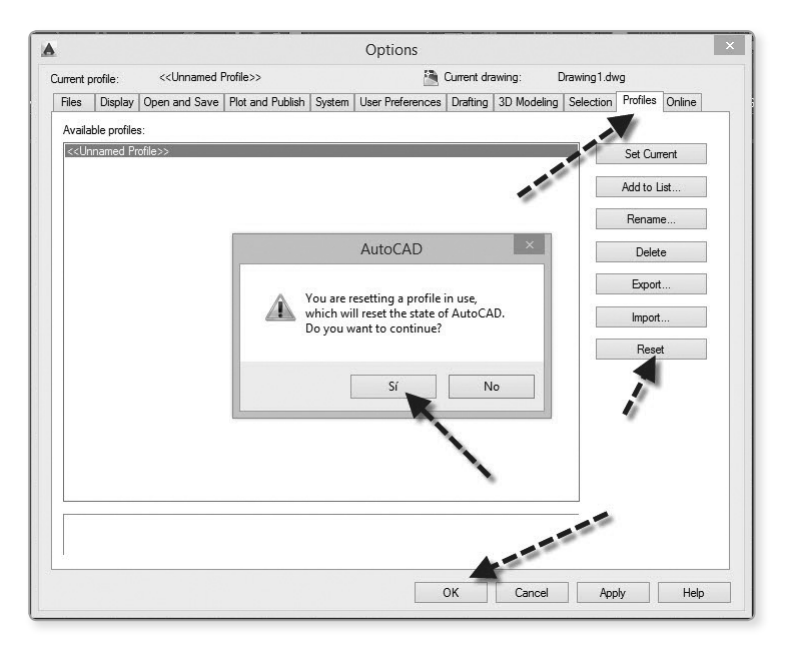

El ordenamiento se obtiene en el entorno Drafting & annotation.

#### 1.6 INTERFAZ DEL USUARIO

A partir de la versión 2009, donde aparece la cinta ribbon, la interfaz del usuario ha mejorado más en esta versión del AutoCAD 2015, donde han aparecido nuevas fichas (*tabs*) y paneles (*panels*); además, tenemos la barra de herramientas de acceso rápido (*quick access*), el selector de configuraciones (*workspace switching*), etc.

#### 1.6.1 Elementos de la interfaz del usuario

#### Menú de aplicación – Aplication menu

Se ubica en la parte superior izquierda. Haga clic sobre la letra «A» de color rojo.

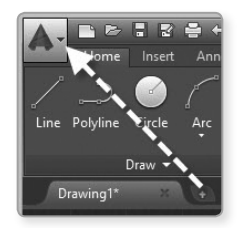

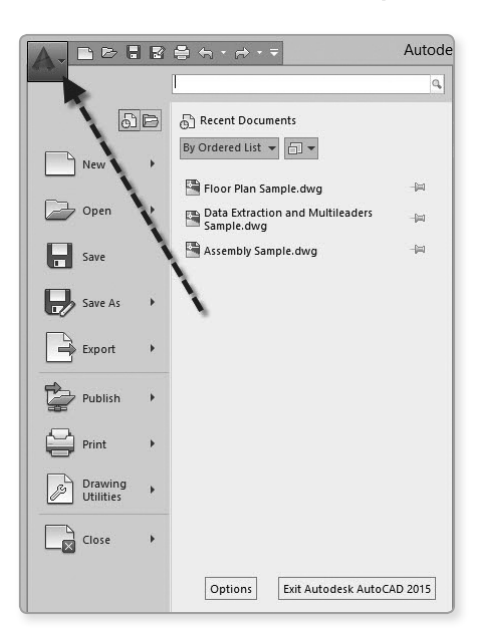

En esta ventana tiene los comandos New, Save, Save as, Export, Publish y Print.

Además, permite buscar comandos con sus opciones y ejecutar el comando, por ejemplo, si escribe «CIRCLE» y luego seleccione 3 puntos en pantalla. Obtendrá una circunferencia que pasa por 3 puntos seleccionados.

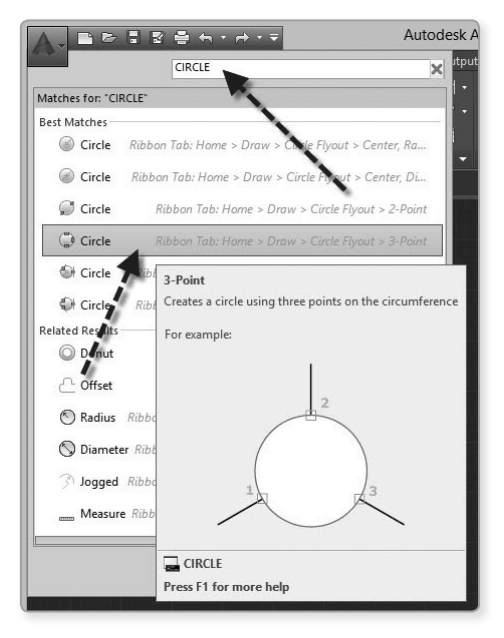

Así, se obtiene la siguiente pantalla:

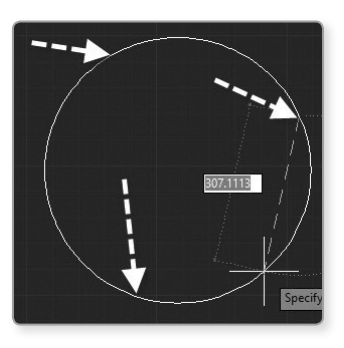

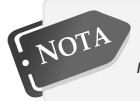

Usando el campo de búsqueda, se pueden incluir ayudas rápidas, mensajes de comandos en cadena de textos o etiquetas.

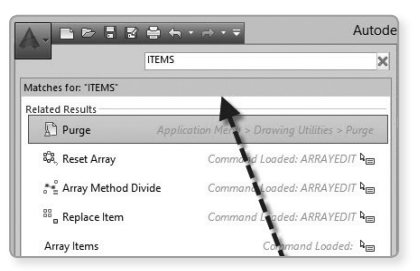

#### Documentos recientes – Recent documents

Los documentos recientes se muestran en imágenes pequeñas, ordenadas por fecha de modificación, información de la versión. Además, se pueden agrupar archivos por tipo y fecha, y observar que dichos documentos muestran, a su derecha, un ícono en forma de chinche o pin, que se puede pulsar para que esos documentos se queden permanentes en la lista de documentos recientes, de modo que tengan un fácil acceso.

Barra de herramientas Quick Access

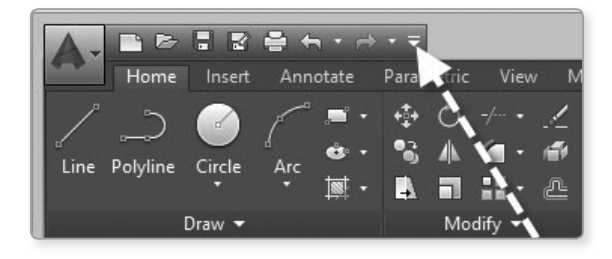

Se ubica a la izquierda del menú de aplicación. En esta barra se encuentran los comandos de uso frecuente.

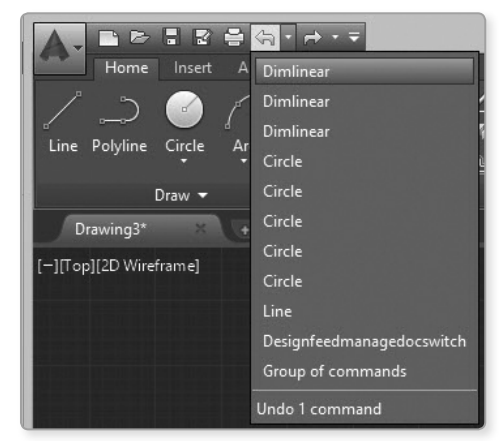

Para agregar más comandos, haga clic derecho sobre la barra **Quick Access** y seleccione **Customize Quick Access Toolbar**. Se muestra el diálogo **Customization User Interface** o **CUI**, y se muestra la lista de comandos posibles. Elija el comando deseado y termine con **OK** o arrastre el comando que desee agregar desde el panel de **Command List** hacia la barra de herramientas **Quick Access**.

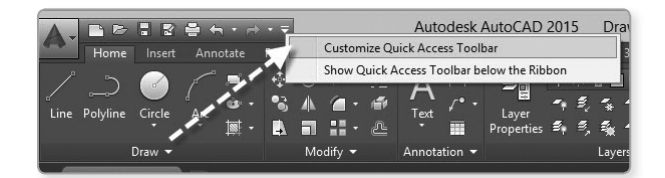

| Customize Transfer          |            |                    |           |        |      |      |         |      |
|-----------------------------|------------|--------------------|-----------|--------|------|------|---------|------|
| Customizations in All Files | ×          | Button Image       |           |        |      |      |         | \$   |
| Command List:               | \$         | Apply t            | o:        | З      | 2    | 9    | ß       | ^    |
| Consult assessed that       |            | O Sma              | ll image  | B      | Î    | Ø    | \$      | 1    |
| Search Command lise         | ~          | Larg               | e image   | 8      | 6    | 8    | Ŷ       |      |
| All Commands Only           | ✓ \$a \$2° | Edit   Both        |           | Sub.   | 13   | 0    | Å.      |      |
| Command                     | Source ^   | Export             |           | 翻      | 0    |      | \$°.    |      |
| 3 3 Point                   | ACAD       |                    |           | Q      | 1    | (1)  |         | ~    |
| 2 3D Adjust Clin Planes     | ACAD       |                    | ***       |        |      |      |         |      |
| 3D Adjust Distance          | ACAD       | Properties         |           |        |      |      |         | ^    |
| 色 3D Alian                  | ACAD       | I ALL IN           |           |        | D    | - D- | r       |      |
| 部 3D Array                  | ACAD       | Z+                 |           |        | nes  | a De | rauits  |      |
| 1 3D Constrained Orbit      | ACAD       | ⊿ Command          |           |        |      |      |         |      |
| 3D Continuous Orbit         | ACAD       | Name               | 3D Mirro  | r      |      |      |         | _    |
| 3D Fly                      | ACAD       | Description        | Creates   | a mim  | ored | ору  | of sele | ect€ |
| Q9 3D Free Orbit            | ACAD       | Extended Help File |           |        |      |      |         | _    |
| 3D Mirror                   | ACAD       | Command Display Na | Im MIRHOP | 3D     |      |      |         | _    |
| A 3D Move                   | ACAD       | Macro              |           | irror3 | 1    |      |         | -    |
| 们 3D Orbit                  | ACAD       | Tags               |           |        | _    |      |         | _    |
| 3D Osnap Settings           | ACAD       | Flement ID         | ID Mirro  | -3d    |      |      |         | -    |
| 3D Pan                      | ACAD       | 4 Images           | TD_MITO   | 50     |      |      |         |      |
| 3D Polyline                 | ACAD       | Small image        | RCDATA    | A 16   | 3DM  | IRRC | R       |      |
| 3D Rotate                   | ACAD       | Large image        | RCDAT/    | 1 32   | 3DM  | IRRO | R       |      |
| 👗 3D Scale                  | ACAD       |                    |           | -      |      |      |         |      |
| 3D Studio                   | ACAD       |                    |           |        |      |      |         |      |
| 3D Surfaces                 | ACAD       |                    |           |        |      |      |         |      |
| 3D Swivel                   | ACAD       |                    |           |        |      |      |         |      |
| 3D Walk                     | ACAD       |                    |           |        |      |      |         |      |
| 1 3D Walk and Fly Settings  | ACAD       | Command            |           |        |      |      |         | =    |
| SD Zoom                     | ACAD       | Commund            |           |        |      |      |         |      |
| C 3DDWF                     | ACAD       |                    |           |        |      |      |         |      |
| <ol> <li>About</li> </ol>   | ACAD       |                    |           |        |      |      |         |      |
| ATT ACIE DI-                | ACAD       | [L                 |           | _      | _    | _    | _       | _    |

CAP

#### 1.6.2 Infocenter )

Es una función que se utiliza para varios productos del Autodesk, y consiste en un conjunto de herramientas en la parte derecha de la barra del título, que permiten acceder a varias fuentes de información relacionadas con los productos de AutoCAD.

#### Search

Es un buscador que permite obtener información sobre las interrogantes de comandos nuevos u opciones nuevas del *software*.

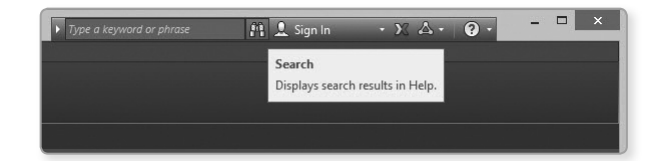

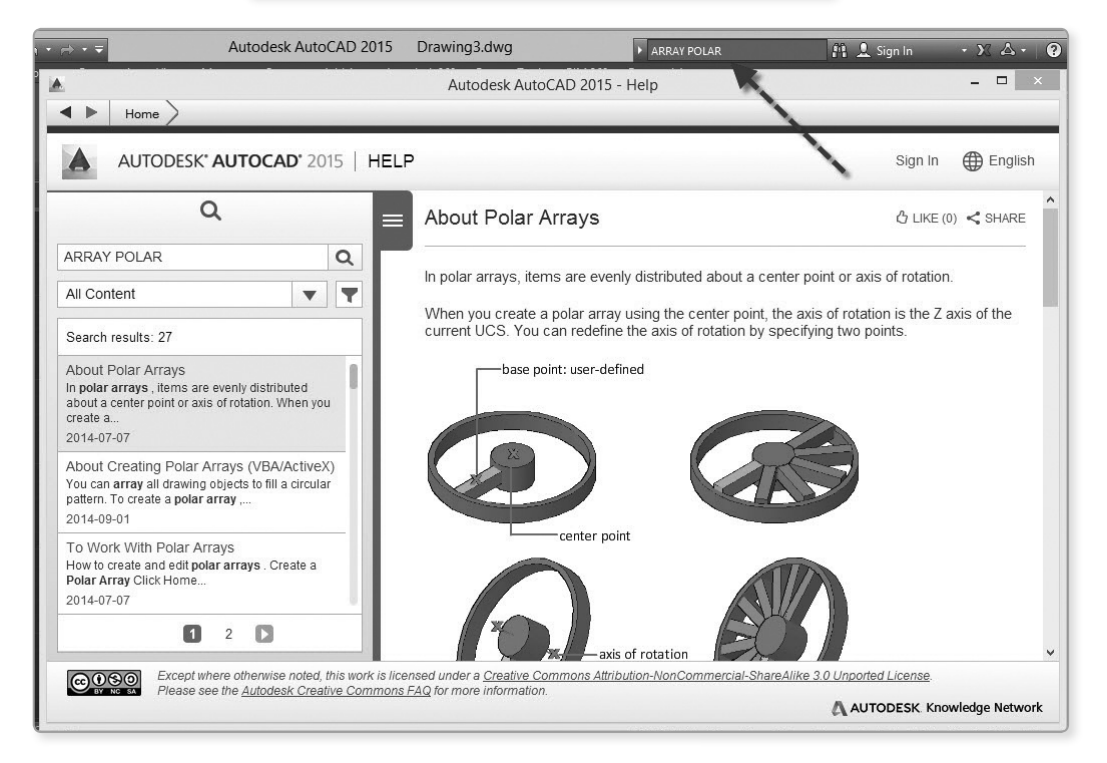

#### Autodesk 360

Es una plataforma basada en una nube, que ofrece un mecanismo de almacenamiento de archivos, es decir, es un espacio de trabajo y de servicios de la nube para ayudarle a mejorar significativamente el modo de diseñar, visualizar, simular y compartir el trabajo con otros usuarios en cualquier momento y en cualquier lugar. Esto se detallará más adelante en el capítulo de novedades.

| ARRAY POLAR         | 🏥 💄 Sign In                                         | • X & •                 | @ · -     | ×        |
|---------------------|-----------------------------------------------------|-------------------------|-----------|----------|
| Featured Apps 🛛 📼 🛨 | Sign In to                                          | Autodesk 360            |           |          |
| Match               | yer About Au<br>-Byl yer Group                      | todesk 360<br>Measure ' | Paste     | Base     |
| Proper es -         | u Groups <del>▼</del>                               | Utilities 🔻             | Clipboard | View 🕶 🛛 |
|                     |                                                     |                         |           |          |
|                     |                                                     |                         |           |          |
| A                   | Autodesk - Si<br>AUTODESK.<br>Sign in with an Autod | gn In<br>esk Account    | ×         |          |
| P                   | utodesk ID or e-mail address<br>?assword            |                         | L         |          |
| Ne                  | eed an Autodesk ID? Forg                            | Sign In                 | ~         |          |

#### Autodesk Exchange Apps Apps Autodesk Exchange Apps Apps Autodesk Exchange Apps Autodesk Exchange Apps Autodesk Exchange Apps Autodesk Exchange Apps Autodesk Exchange Apps Autodesk Exchange Apps Autodesk Exchange Apps Autodesk Exchange Apps Autodesk Exchange Apps Autodesk Autodesk Autodes

Esta opción permite acceder a la página web de Autodesk Exchange Apps, en la que se podrá buscar opciones para utilizar aplicaciones de Autodesk.

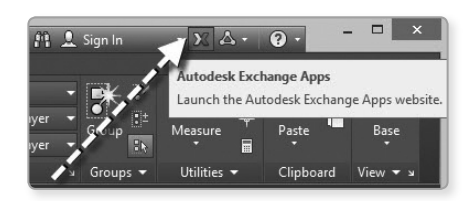

| DDESK EXCHANGE   APPS                                                             |                                                                                                    | 🕒 My Downloads 👘 My I               | Uploads Sign Ir  |
|-----------------------------------------------------------------------------------|----------------------------------------------------------------------------------------------------|-------------------------------------|------------------|
| Select Product Store -                                                            |                                                                                                    | Search Exchange Apps                | AutoCAD - Q      |
| Welcome to AutoCAD                                                                |                                                                                                    |                                     |                  |
| Quicklinks                                                                        |                                                                                                    | Most Downlog                        | aded             |
| Show All Apps (518)                                                               | Welcome to Autodesk Exchange for AutoCAD®<br>Created by the community for the community, Autodesk Exchange Apps for | AutoRebar                           | 4 会 20 圓         |
| Analysis & Simulation (75)<br>Blocks (177)                                        | AutoCAD helps you customize your software to meet your unique and specific<br>design needs.                         | Drawing Pu                          | Free<br>5 会 34 同 |
| Building Design (136)<br>Building MEP (76)<br>Building Simulation & Applyrin (22) |                                                                                                    | Hitti BIM/CA                        | Free<br>5☆ 9 💭   |
| Civil (143)<br>Construction (144)                                                 |                                                                                                    |                                     | Free             |
| Counting (40)                                                                     |                                                                                                    | P Dr in (Thai)                      | Trial            |
| Electrical/Electronics (35)                                                       | Featured Apps                                                                                                    | ArchBlocks                          | 4会7圓             |
| Facility Management (32)                                                          | TXT BlockDescimpor PL                                                                                               | o-Cad.Net                           | Free             |
| Fonts (39)                                                                        |                                                                                                    | 信告合合 0 P RadicalPurge               | 5實 10團           |
| Hatches (36)                                                                      | DUKE USD 10.00 DWG Free                                                                                             | SD 1.99                             | Free             |
| Interior Design (48)<br>Landscape (47)                                            | MapRelate Quick Notes Pi                                                                                            | WGSC CAD TOOL                       | 0 🖈 0 💭          |
| Learning (78)                                                                     | Linknode Ltd Dinse. / SoftDraft, LLC Put                                                                            | ublic Works a                       | Trial            |
| Linehmon (37)                                                                     |                                                                                                    | salasdasadas d 🔲 🛛 💭 Detable Tables | A- + - (10)      |

#### Stay connected

Permite acceder a las actualizaciones de los productos y conectarse a la comunidad de AutoCAD en línea, además de ingresar a cuentas y redes sociales como Facebook y Twitter. A partir de AutoCAD 2015, podrá ingresar a YouTube y así poder ver tutoriales.

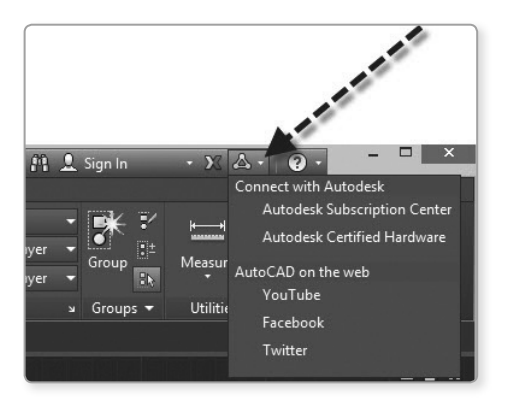

#### YouTube:

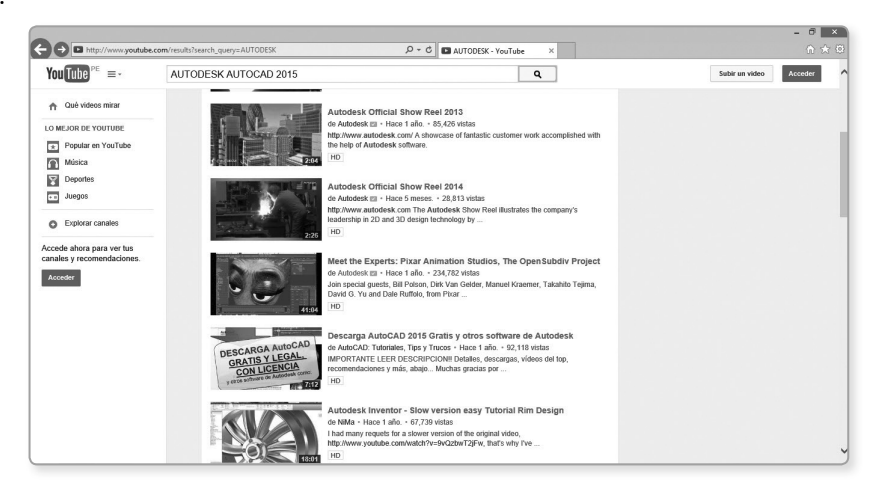

#### Facebook:

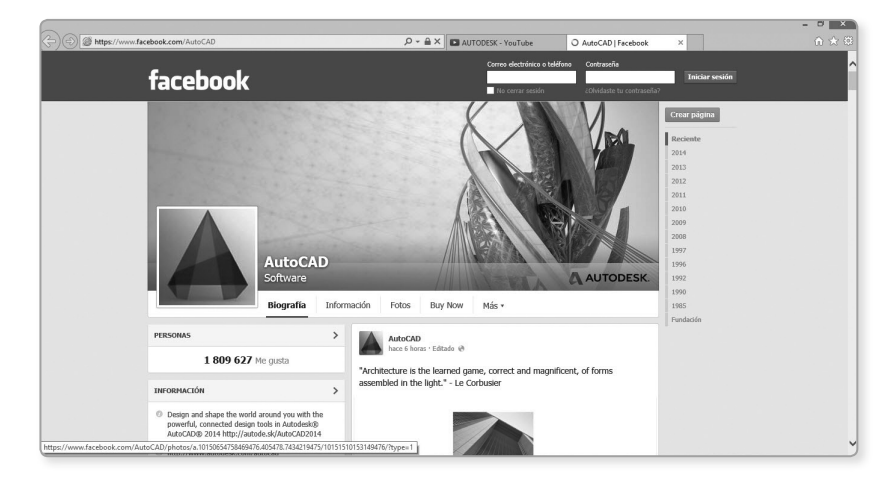

#### Twitter:

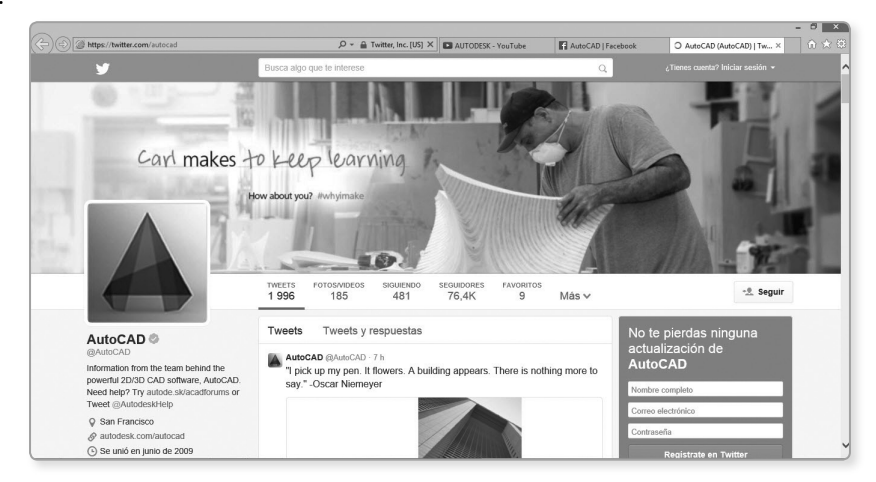

#### Help

Permite acceder a mecanismos de ayuda e información de AutoCAD, así como a ventanas de bienvenida, tutoriales, descarga de archivos, **Help**, etc.

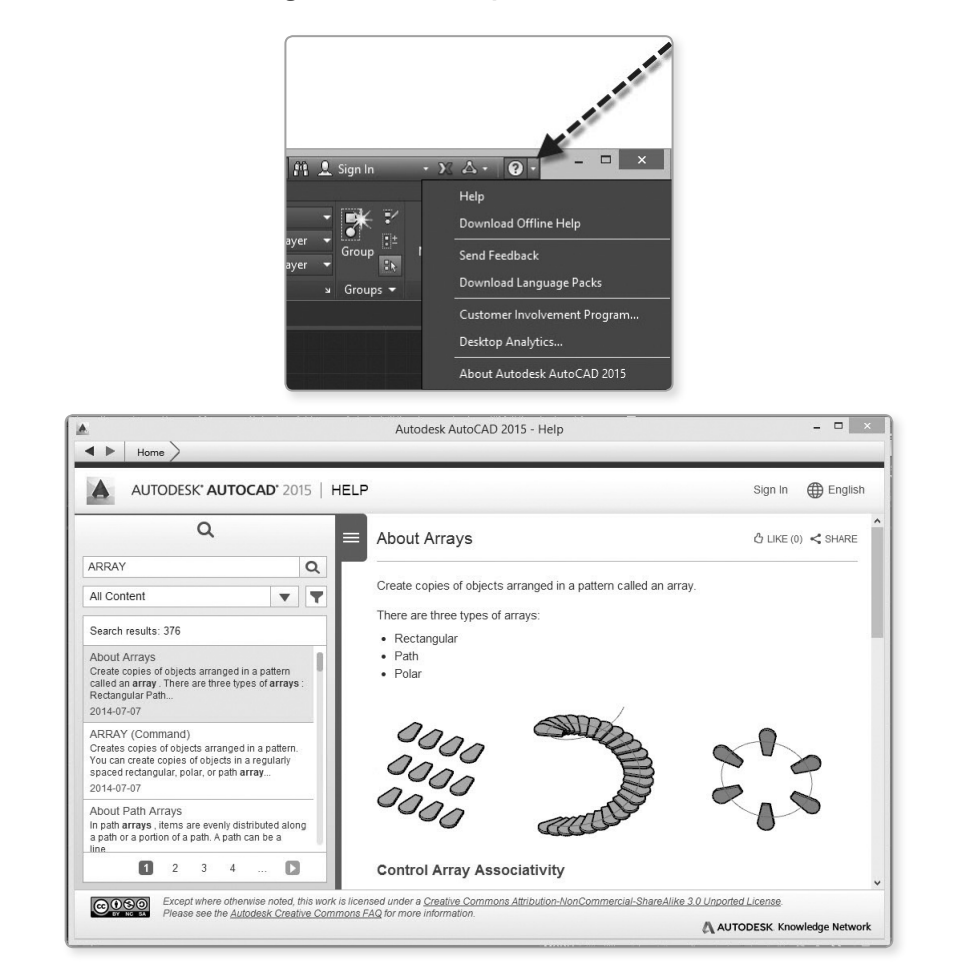

Ahora puede cambiar el idioma de Help rápidamente y así tener una información mucho más clara.

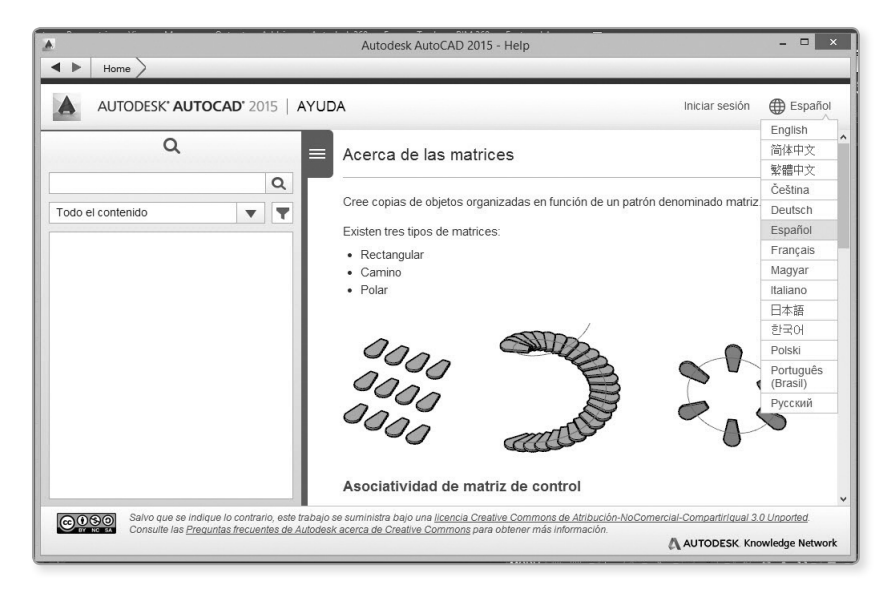

#### 1.6.3 Cinta «ribbon»

Las cintas ribbon proporcionan una ubicación simple y compacta para las operaciones que son relevantes al espacio de trabajo actual (2D, 3D).

| A -  | D B  |        | <b>⊕</b> + | • =         |                          |       | Autodesk A | utoCAD 2            | 015 Dra                    | wing1.dwg          |        | ▶ Type a ke | yword or phrase                                                          | 🚹 💄 Sign In | · X & ·                               | <b>@</b> • | ×        |
|------|------|--------|------------|-------------|--------------------------|-------|------------|---------------------|----------------------------|--------------------|--------|-------------|--------------------------------------------------------------------------|-------------|---------------------------------------|------------|----------|
|      | Home |        |            |             |                          |       |            |                     |                            |                    |        |             | s 🖸 •                                                                    |             |                                       |            |          |
| Line |      | Circle | Arc III    | ♦ 1 № 1 ■ 1 | () -/<br>▲ ′@ •<br>■ Ⅲ • | //∰ ∰ |            | Eayer<br>Properties | • * े ∎<br>२ इ द<br>इ इ क् | 0<br>*a.≝<br>*a.≋. | Insert | Matc        | ByLayer<br>ByLayer<br>ByLaye<br>ies :::::::::::::::::::::::::::::::::::: | er • Group  | E∕ <u>⊨</u> R*<br>⊒± Measure <b>≣</b> | Paste      | Base     |
|      |      |        |            |             | Modify 🔻                 |       |            |                     |                            |                    | Block  |             | Properties 💌                                                             |             |                                       | Clipboard  | View 🔻 🛛 |

Las presentaciones de las cintas pueden ser minimizadas para ver solo títulos de fichas (*tabs*), minimizando título de paneles, mostrarse en botones de paneles o completa.

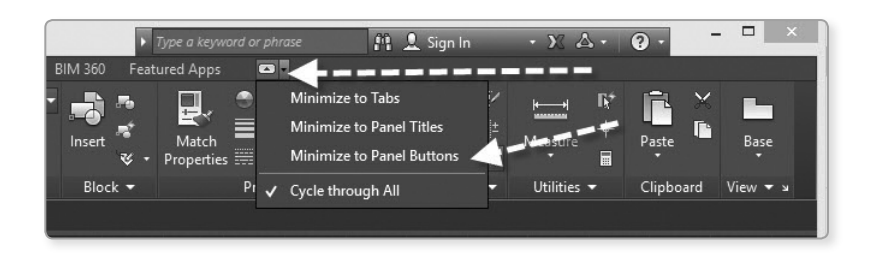

| A.L        | • • •            | 2 8 4 1    | • =          |             | Autodesk Au    | utoCAD 2     | 015 Drawin | g1.dwg | ▶ Type a keyword | l or phr | ase 👔 👤 Sign In           |
|------------|------------------|------------|--------------|-------------|----------------|--------------|------------|--------|------------------|----------|---------------------------|
| and the    | lome Ins         | ert Annota |              |             | vlanage Output |              |            |        | Featured Apps    |          |                           |
| /          | + <u>+</u> +     | A          | <i>2</i> , , |             | <b>*</b> ±     | [            |            | -      |                  |          | Minimize to Tabs          |
| Draw       | Modify           | Annotati   | Layers Blo   | ck Properti | es Groups Uti  | lities Clipl | board View |        |                  |          | Minimize to Panel Titles  |
| Draw       | ing1*            | 8          |              |             |                |              |            |        |                  | ~        | Minimize to Panel Buttons |
| [-][Top][2 | –<br>D Wireframe | 1          |              |             |                |              |            |        |                  |          | Minimize to Panel Buttons |
|            |                  |            |              |             |                |              |            |        |                  |          | Press F1 for more help    |

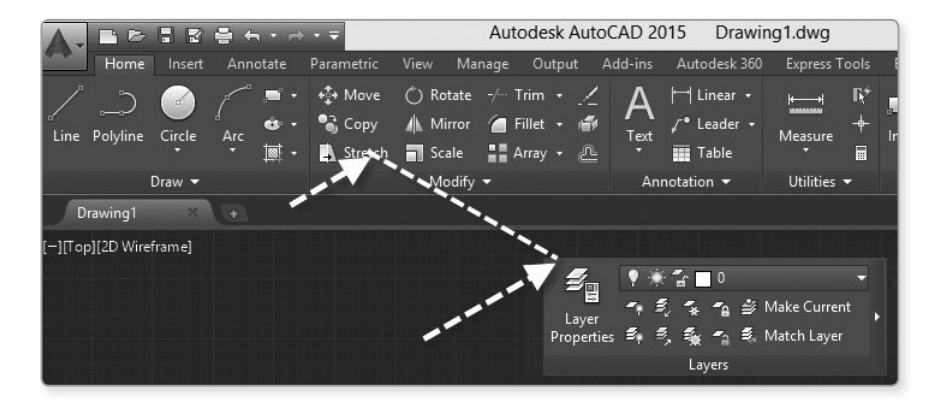

Los paneles pueden colocarse como flotantes simplemente arrastrándolo hasta el espacio modelo.

Las cintas pueden ser personalizadas y crear sus propios paneles. Además, se pueden modificar los comandos y los controles de los paneles en cintas existentes. Para crear o modificar un panel de cinta, se usa el editor **CUI (Customize User Interface)**. Cuando se trabaja con paneles de cinta, se pueden crear nuevas filas o subpaneles para organizar los comandos y controles.

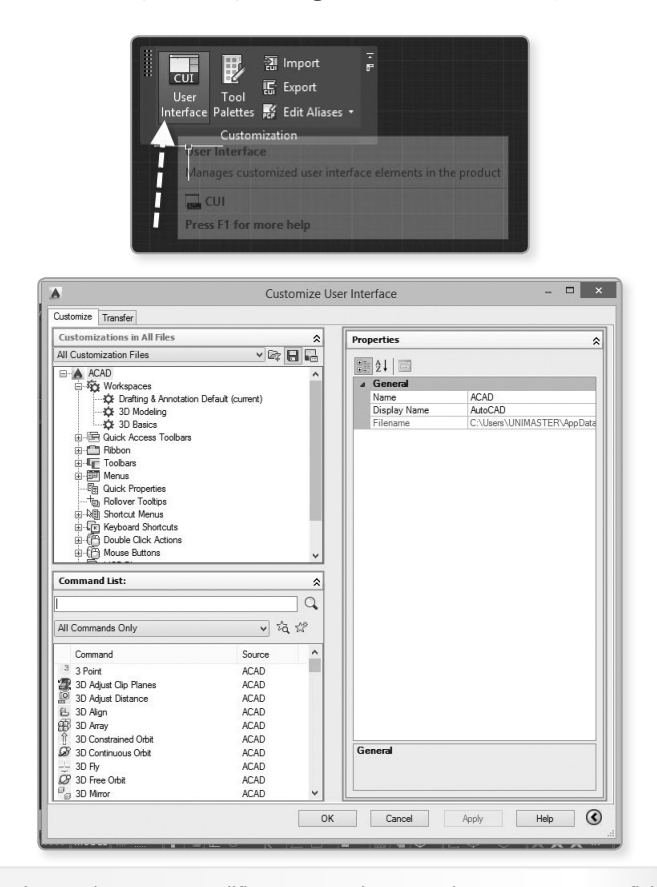

NOTA

Luego de crear o modificar un panel, se puede mostrar en una ficha de la cinta. Las fichas de la cinta son usadas para agrupar los paneles de cintas similares.

#### 1.6.4 Ayudas extendidas - Extended tooltips

Las ayudas dependen de dos niveles de contenido: básico y extendido. Las ayudas extendidas proporcionan información adicional sobre un comando o control, y puede mostrarse con una gráfica al dejar el cursor sobre el objeto. Se puede añadir información para personalizar los comandos mediante el **CUI**.

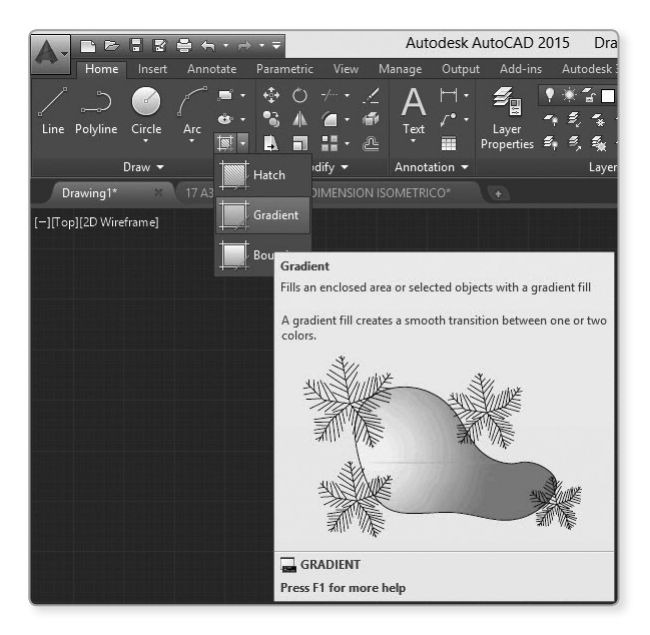

#### 1.6.5 Action Recorder

La **Action Recorder** es un grupo de la cinta de opciones que contiene herramientas que permiten grabar, modificar y reproducir una macro de acciones. Esta grabadora se ubica en la ficha **Manage**, se selecciona el ícono **Record** y se dibuja automáticamente. Se grabarán las acciones en el recuadro.

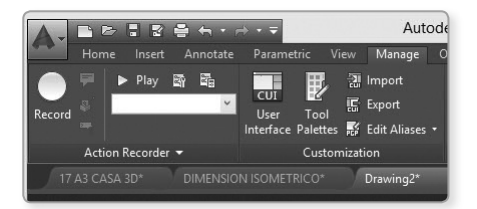

Mientras se graban, las acciones, los comandos y los valores de entrada se capturan y se muestran en el árbol de acciones como nodos de valor. Un nodo de valor graba la entrada proporcionada en una solicitud dentro de un comando, incluidos los puntos adquiridos, las cadenas de texto, los números, las palabras clave u otros valores que se especifiquen al grabar un comando. Esto no requiere de ninguna experiencia en programación.

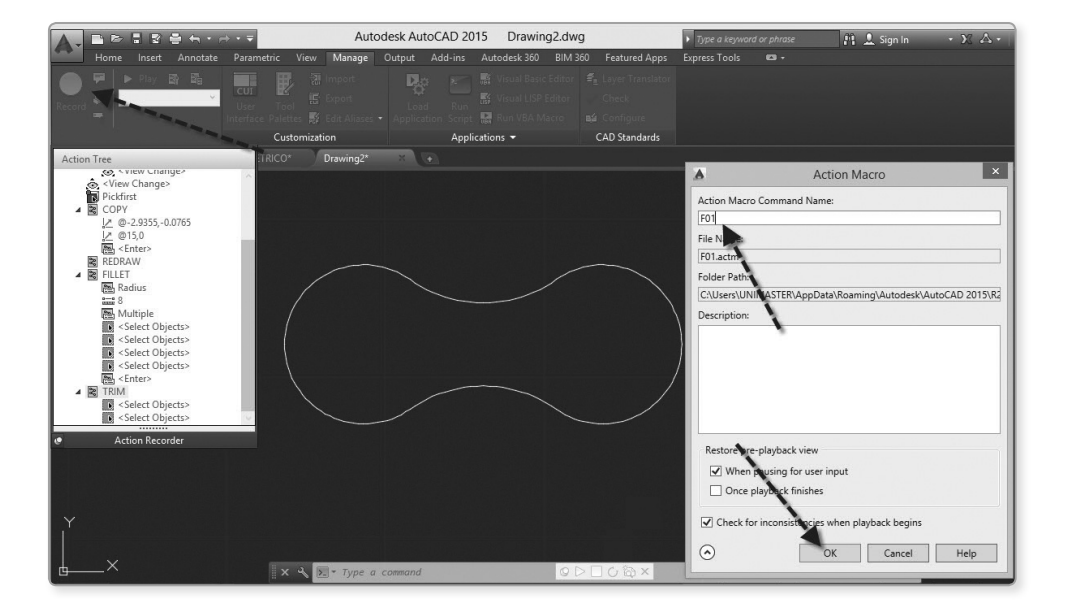

#### 1.7 HERRAMIENTAS DE VISUALIZACIÓN

#### 1.7.1 Cubo de vistas

Permite modificar el punto de vista del observador en el espacio modelo, WCS (Sistema de Coordenadas Universales), o también del sistema de coordenadas UCS (Sistema de Coordenadas del Usuario); además, se puede recuperar un UCS grabado.

Al hacer clic en la casita, se obtiene una vista 3D isométrica con perspectiva.

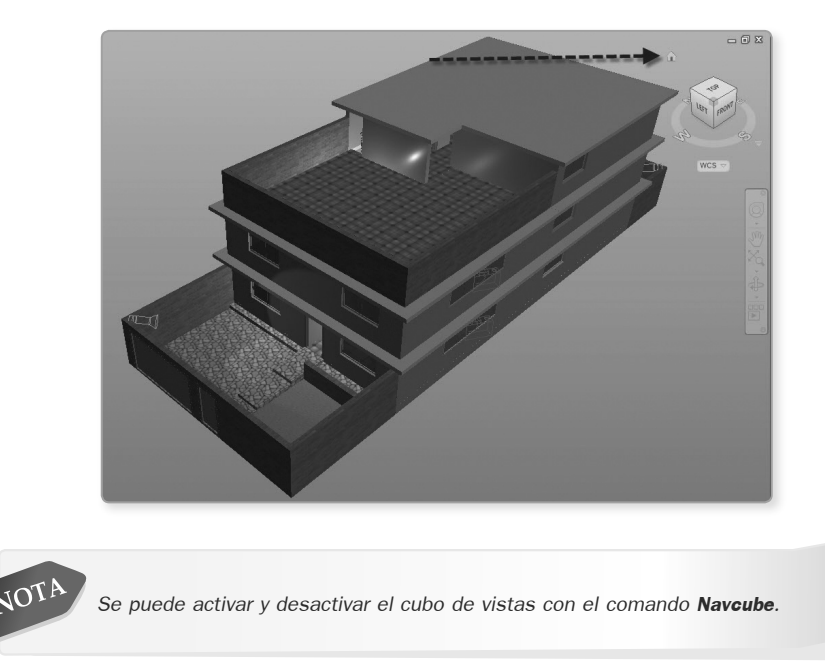

▶ CAP.

La configuración del cubo de vistas se realiza haciendo clic derecho sobre el cubo y seleccionando la opción **ViewCube Settings**.

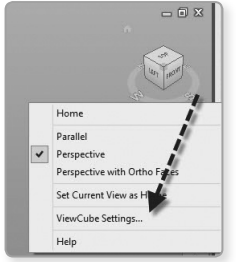

Desde esta ventana puede controlar las propiedades de visualización de la herramienta ViewCube.

|                                    | ViewCube Settings          | ;          |
|------------------------------------|----------------------------|------------|
| Display                            |                            |            |
| On-screen position                 | n: Top Right 🗸             |            |
| ViewCube size:                     |                            |            |
| ✓ Automatic                        |                            |            |
| Tiny ,<br>Si                       | Large Large                | LEFT FRONT |
| Inactive opacity:                  |                            |            |
| Low                                | High                       |            |
|                                    | 42 %                       |            |
| Show UCS men                       |                            |            |
| ✓ Snap to dosest                   | view                       |            |
| When clicking on the \             | /iewCube                   |            |
| Zoom to extent                     | s after view change        |            |
| Use view transi                    | tions when switching views |            |
| <ul> <li>Orient ViewCub</li> </ul> | e to current UCS           |            |
| Keep scene u                       | upright                    |            |
| Show compa                         | ss below the ViewCube      |            |
| Restore Defa                       | ults                       |            |
|                                    |                            |            |

#### 1.7.2 Barra de navegación >

Esta barra se activa automáticamente al abrir el AutoCAD. En esta barra tenemos cuatro formas de navegar, que son:

| FULL NAVEGATION WHEELS- QUE ES LA RUEDA DE |  |
|--------------------------------------------|--|
| NAVEGACION                                 |  |

- PAN -MANO QUE PERMITE MOVER PANTALLA SOBRE EL ESPACIO MODELO
- ZOOM PERMITE OBTENER DIFERENTES TIPOS DE LUPAS
- ORBIT ORBITAS PARA 3D
- SHOW MOTION PERMITE OBTENER VISUALIZACIONES DE PANTALLA .

Para abrir o cerrar podemos hacerlo con el comando **Navbar** y luego la opción **On – Off**.

#### 1.7.3 Steering wheels

Estas ruedas están divididas en sectores, y cada sector contiene una sola herramienta de navegación. Se puede activar una herramienta haciendo clic en el sector y haciendo el arrastre según el tipo de herramienta.

Por defecto, aparece la rueda en la opción Full Navegation, la misma que tiene los siguientes comandos:

- **Zoom** y **Pan**, para hacer acercamientos y desplazamientos en pantalla.
- ▲ Orbit, para cambiar la visualización en 3D.
- \* Rewind, que permite recuperar vistas en pantalla.
- ▲ Center, que permite cambiar el punto pivote para la navegación en 3D con la tecla Ctrl.
- ▲ Up/down, para modificar una elevación 3D.

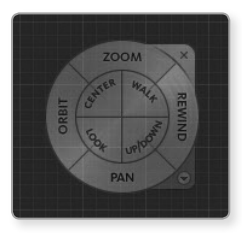

Abrir el archivo CO1 STEERING WHEELLS.dwg.

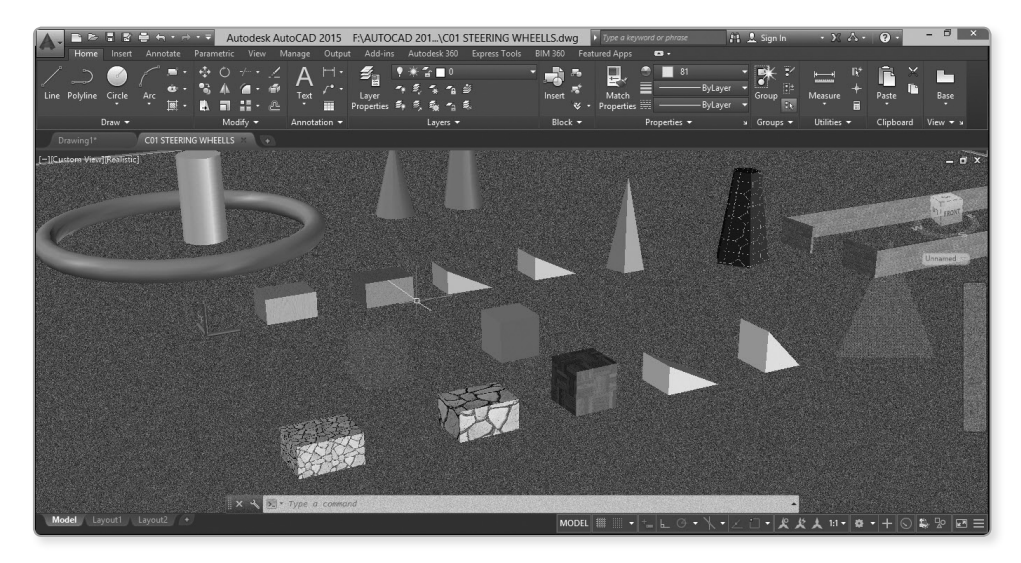

Seleccione el ícono de Steering Wheells, la opción Walk.

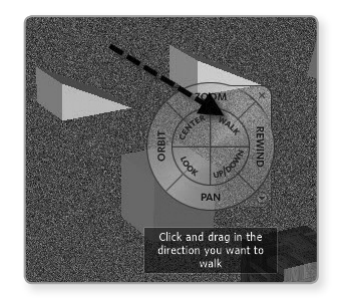

Luego, haga clic izquierdo y direccionando se podrá desplazar sobre el dibujo 3D.

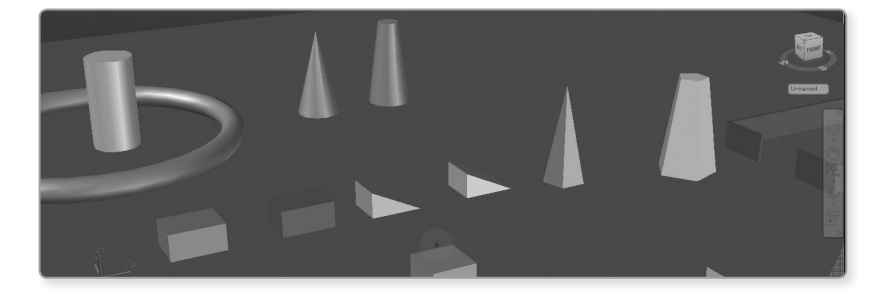

#### 1.7.4 Show Motion

Permite recuperar vistas nombradas previamente, creadas en el dibujo actual, que permite organizarlas en categorías de secuencias animadas. Además, se pueden utilizar para hacer presentaciones y chequear proyectos.

Abrir archivo CO1 SHOW MOTION.dwg.

Luego, seleccione el ícono Show Motion.

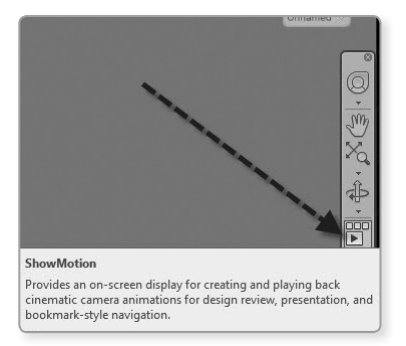

Seleccione la opción Nuevo.

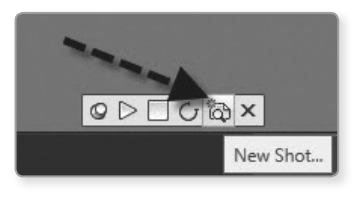

En la ficha **Shot Properties** se pueden ajustar las transiciones entre las vistas, el tipo de movimiento, la posición de la cámara y la duración de la grabación; sin embargo, las opciones disponibles cambian dependiendo del tipo de visualización. Por ejemplo, si el tipo de vista cambia, entonces se puede cambiar la longitud de la grabación, mas no la posición de la cámara.

Se configura de esta manera:

|                   | New View / Shot Properties      |                             |
|-------------------|---------------------------------|-----------------------------|
| View name:        | V01                             |                             |
| View category:    | <none></none>                   | v                           |
| View type:        | Cinematic                       | ~                           |
| w Properties Shot | Properties                      |                             |
| Transition        |                                 |                             |
| Transition typ    | e:                              |                             |
| Fade from w       | hie into this shot              | ~                           |
| 3 🔺               | Transition duration (seconds)   |                             |
| Motion            | 1                               | /                           |
| 10001             | Movement type:                  |                             |
|                   | Orbit                           | ~                           |
| THE MAN           | Duration:                       | 3 🔹 seconds                 |
|                   |                                 |                             |
| Starting point    | ∨ Degrees left ∨                | 45 📥 degrees                |
| Starting point    | ✓ Degrees left ✓ ✓ Degrees up ✓ | 45 🔹 degrees<br>0 🔹 degrees |
| Starting point    | Degrees left      Degrees up    | 45 🔹 degrees                |
| Starting point    | Degrees left     Oegrees up     | 45 ★ degrees<br>0 ★ degrees |
| Starting point    | Degrees left      Degrees up    | 45 \star degrees            |
| Starting point    |                                 | 45 🗙 degrees                |

Ahora, para ejecutar:

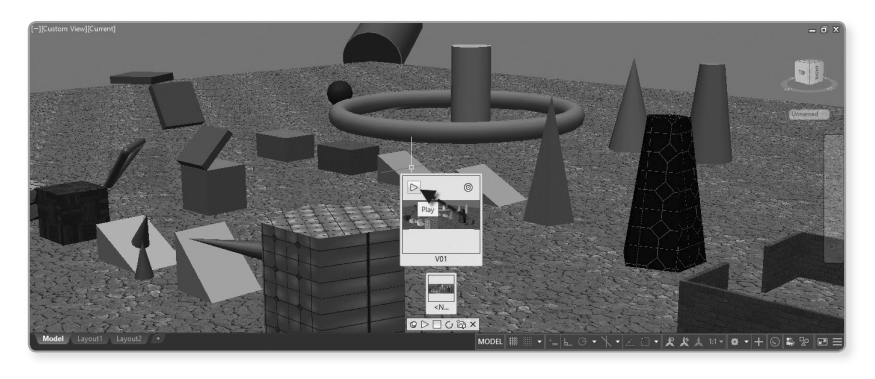

De este modo, se ha realizado una presentación.

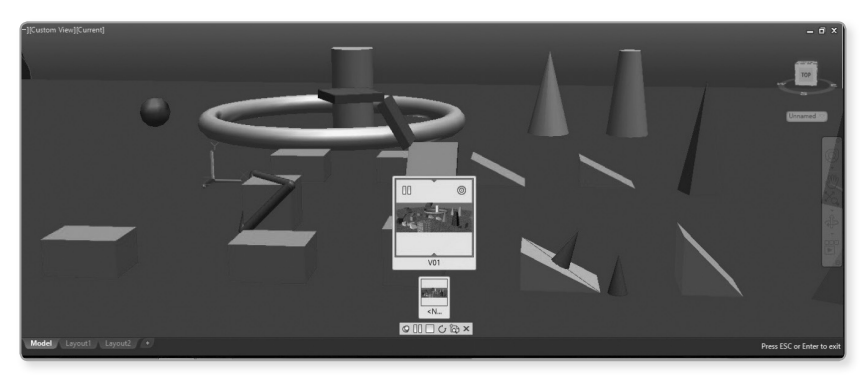

#### 1.7.5 Background

Este comando permite fijar en el fondo de la vista un color de fondo.

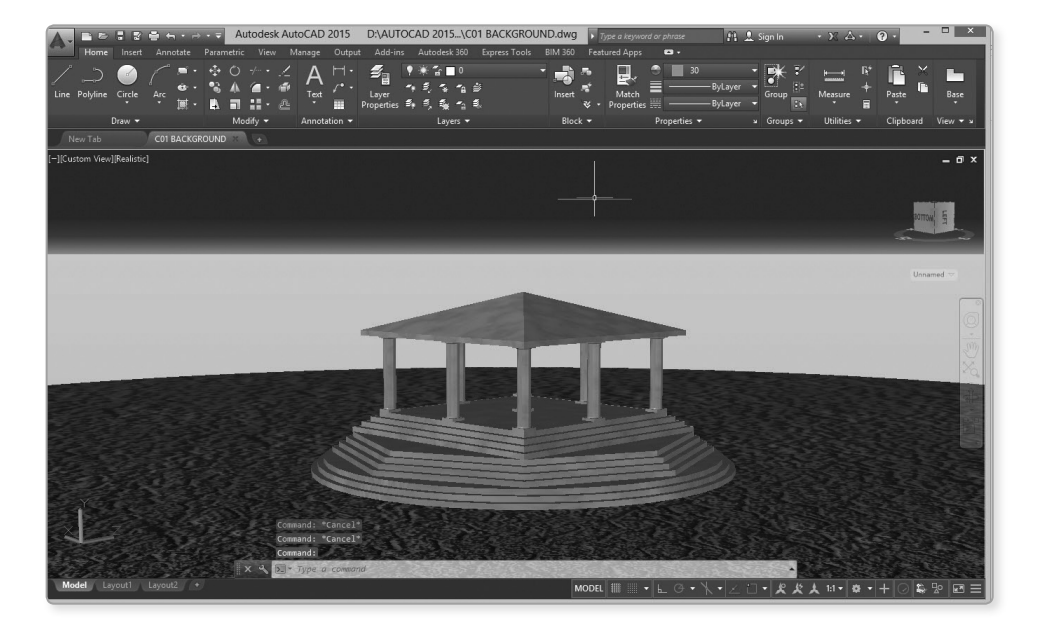

Abra el archivo CO1- BACKGROUND.dwg.

Escriba el comando Background.

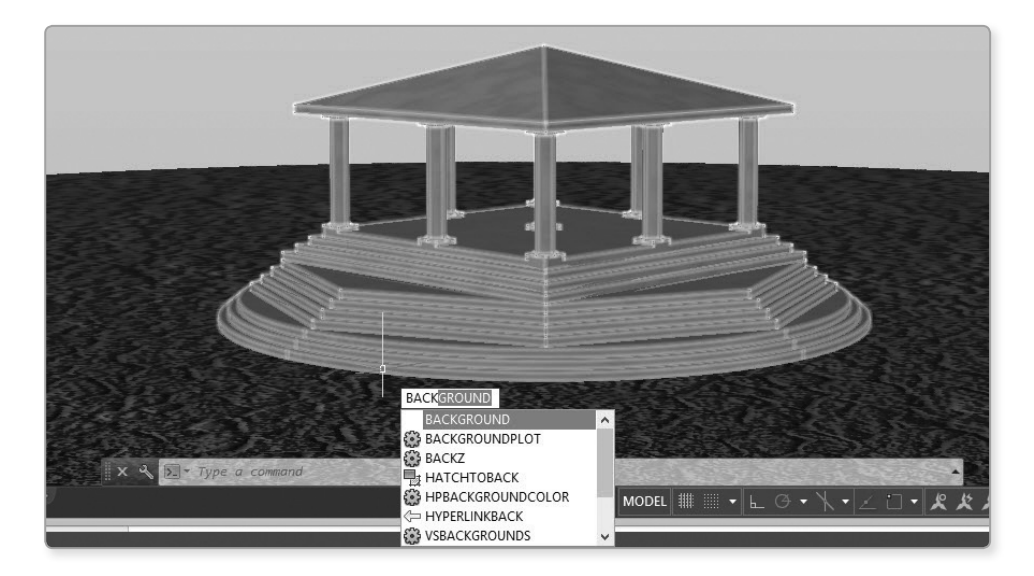

| r    |   | n     | ī  |
|------|---|-------|----|
| - 14 | • | 1 M I | 16 |

| 1 |        | ,              | A A A A A A A A A A A A A A A A A A A |                                             |
|---|--------|----------------|---------------------------------------|---------------------------------------------|
|   | Ì      |                | and the second                        |                                             |
|   | _      | - 41           |                                       |                                             |
|   |        | 1              |                                       |                                             |
|   | Browse |                |                                       | RX                                          |
|   | Selec  | ct an ima      | ge file and                           | click Open.                                 |
|   | Cance  | Browse<br>Sele | Browse<br>Select an ima               | Browse Select an image file and Cancel Help |

Haga clic en **OK** y obtendrá la siguiente imagen:

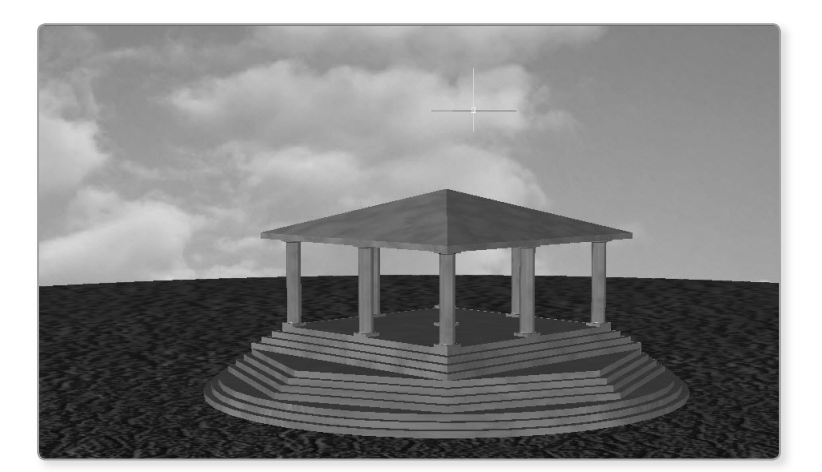

|                       |                          | Backgrou      | nd       | >   |
|-----------------------|--------------------------|---------------|----------|-----|
| Type:<br>Previev      | Image                    |               | <b>v</b> |     |
|                       | 1                        |               |          |     |
|                       |                          |               | ~        |     |
|                       |                          |               |          | 1   |
|                       | options                  |               | 1        |     |
| Image                 |                          |               |          |     |
| Image<br>D:\A         | UTOCAD 201               | 5 CAP\C01-P42 |          | vse |
| Image<br>D:\A<br>Adju | UTOCAD 2019<br>ust Image | 5 CAP\C01-P42 | CIE Brou | vse |